# BAB III

# PELAKSANAAN KERJA PROFESI

#### 3.1 Bidang Kerja

Dalam kerja profesi yang dilakukan, penulis dinaungi oleh Divisi Marketing & Communication dan berperan sebagai Data Analyst. Data Analyst adalah profesi pekerjaan yang bertugas untuk membaca serta menganalisa data yang ada dari perusahaan dalam rangka keberlangsungan perusahaan tersebut. Analisa data dalam kerja profesi yang dilakukan meliputi, analisa data transaksi penjualan dan data customer. Data di ambil dari berbagai cabang dan dijadikan satu dalam bentuk Microsoft Excel, lalu diolah untuk mendapatkan beberapa informasi. Informasi yang diminta dan sudah dikerjakan, meliputi analisis data sosial media @sekolahmusikindonesia dan kompetitor-kompetitornya, efektivitas promo tiap unit, dan mengetahui customer yang masih menggunakan harga lama. Penulis memanfaatkan data warehouse sebagai media penyimpanan data terpusat untuk memudahkan proses integrasi data dari berbagai sumber dan cabang.

Selama menjadi *intern* di PT Simfoni Melodi Indonesia, implementasi *data warehouse* dilakukan pada saat menganalisa data 9 cabang dengan total data transaksi kurang lebih 109 ribu data dan data *customer* kurang lebih sebanyak 6 ribu data. Analisa dilakukan menggunakan beberapa instrumen yang sudah dipelajari selama studi. Instrumen yang digunakan meliputi MySQL, Dbeaver, Pentaho, dan Tableau. Penulis bertanggung jawab dalam membersihkan, mengolah, memvisualisasikan data untuk mendukung pengambilan keputusan manajemen. Dari visualisasi yang diberikan, beberapa pencapaian yang sudah didapat adalah mengetahui promo yang paling mendatangkan banyak *customer* per cabang, banyaknya *customer* yang keluar, dan berapa banyak *customer* yang masih menggunakan harga lama. Dari hasil ini, perusahaan melakukan audit terhadap sistem operasionalnya.

#### 3.2 Pelaksanaan Kerja

## 3.2.1 Pengenalan Perusahaan

Pada tanggal 20 Februari 2025, penulis memulai kegiatan magang ini dengan pengenalan terhadap perusahaan, unit perusahaan, dan pengenalan terhadap karyawan pusat melalui Zoom karena kantor pusat berada di Semarang. Perkenalan dilakukan guna mempermudah komunikasi terhadap tugas yang akan diberikan. Selama seminggu awal kegiatan kerja profesi ini, dipakai untuk mengenal perusahaan secara mendalam, baik dari program yang mereka jalankan, sosial media yang dipakai dalam mempromosikan perusahaan, serta bisnis usaha yang dijalankan. Dari pengenalan tersebut, penulis mengetahui bahwa PT Simfoni Melodi Indonesia memiliki dua bisnis usaha, yaitu Sekolah Musik Indonesia dan Bee-Bee Gym. Namun selama kegiatan magang ini, penulis akan menganalisa data seluruh unit Sekolah Musik Indonesia.

3.2.2 Analisis dan Visualisasi Instagram Sekolah Musik Indonesia

Sebagai langkah awal mengerjakan magang, penulis diminta menganalisa sosial media secara khusus instagram @sekolahmusikindonesia serta kompetitornya yaitu Prelude, Ensiklomusika, Andante, dan Sinfonia. Kompetitor dipilih berdasarkan kurikulum yang cukup mirip, range harga, dan target pasarnya. Dalam menganalisa sosial media, penulis menggunakan metode ETL (Extract, Transform, Load). Metode ETL digunakan sebagai pendekatan untuk mengelola dan menyiapkan data sebelum dianalisis. ETL membantu proses pengumpulan data dari berbagai sumber, pembersihan, dan penyesuaian format data. Software yang digunakan adalah Dbeaver dan Tableau, dimana penulis menggunakan Dbeaver untuk membuat dan mengelola tabel tiap-tiap kompetitor dan akun Sekolah Musik Indonesia itu sendiri. Sedangkan Tableau digunakan untuk memvisualisasikan data secara interaktif. Data yang dibutuhkan dalam analisa ini,

antara lain *id\_post, bulan\_post, kindofpost, desc\_post, likes\_post, comments\_post, totalengagements\_post.* Berikut adalah penjelasannya:

- 1. Id\_post: Id setiap postingan
- 2. *bulan\_post:* Bulan postingan disebarluaskan
- 3. kindofpost: Jenis postingan (foto/video)
- 4. desc\_post: Deskripsi atau caption dari postingan
- 5. *likes\_post*: Jumlah suka dari postingan
- 6. comments\_post: Jumlah komentar dari postingan
- 7. totalengagements\_post: Kalkulasi jumlah likes dan coments

Proses ETL (*Extract , Transform, Load*) yang dilakukan antara lain: 1. *Extract* 

Dalam proses ini penulis mengumpulkan data dari tiap masingmasing akun instagram secara mandiri dengan melihat jumlah *likes* (suka), *comments* (komentar), jenis postingan, dan waktu posting. Data yang sudah dikumpulkan dicatat dan disimpan ke dalam file Excel untuk diolah lebih lanjut.

| A                 | В            | C            | D                           | E            | F             | G                   |
|-------------------|--------------|--------------|-----------------------------|--------------|---------------|---------------------|
| id_postsmi 🖵      | bulan_post 🚽 | kindofpost 🖕 | desc_post 🚽                 | likes_po:    | comments_p 🚽  | totalengagements_pc |
| smi1              | JANUARI      | Foto         | UCAPAN HARI LIBUR           | 0            | 0             | 0                   |
| smi2              | JANUARI      | Video        | 2025 Resolution             | 6            | 1             | 7                   |
| smi3              | JANUARI      | Foto         | Quote post                  | 3            | 0             | 3                   |
| smi4              | JANUARI      | Foto         | Exam Dates P1               | 8            | 0             | 8                   |
| smi5              | JANUARI      | Foto         | IMTE TEKNIS POST            | 9            | 0             | 9                   |
| smi6              | JANUARI      | Foto         | IMTE TEKNIS POST            | 7            | 0             | 7                   |
| smi7              | JANUARI      | Foto         | Promo Video Game            | 7            | 0             | 7                   |
| smi8              | JANUARI      | Foto         | Proses belajar Musik        | 8            | 0             | 8                   |
| smi9              | JANUARI      | Foto         | UCAPAN HARI LIBUR           | 0            | 0             | 0                   |
| smi10             | JANUARI      | Video        | CNY Video Collab            | 42           | 4             | 46                  |
| smi11             | JANUARI      | Foto         | UCAPAN HARI LIBUR           | 2            | 0             | 2                   |
| smi12             | FEBRUARI     | Foto         | Promo Hobby Class           | 13           | 2             | 15                  |
| smi13             | FEBRUARI     | Video        | Tebak Musik Klasik          | 14           | 0             | 14                  |
| smi14             | FEBRUARI     | Foto         | Promo Video Game            | 19           | 0             | 19                  |
| smi15             | FEBRUARI     | Video        | Cover OST                   | 41           | 4             | 45                  |
| smi16             | FEBRUARI     | Foto         | Hiring                      | 23           | 0             | 23                  |
| smi17             | FEBRUARI     | Video        | Promo Hobby Class           | 32           | 1             | 33                  |
| smi18             | FEBRUARI     | Foto         | Educate Post 7 Music Skills | 16           | 0             | 16                  |
| emi10             | FERRIARI     | Video        | Motivaci Balaiar Mucik      | 24           | 5             | 20                  |
| $\langle \rangle$ | Data Sosia   | Media SMI 2  | 025 alldata Data            | a Sosial Mee | dia Prelude 2 | 025 Data Sosia      |

Gambar 3.1 Tabel Data Instagram Sekolah Musik Indonesia

|       | А       |       | В           | С           | D                                  | E           | F            | G                       |
|-------|---------|-------|-------------|-------------|------------------------------------|-------------|--------------|-------------------------|
| id_p  | ostensi | klc 🔻 | bulan_pos 🔻 | kindofpo: 🔻 | desc_post 💌                        | likes_po: 🔻 | comments_pos | totalengagements_post 💌 |
| ens1  |         |       | Januari     | Foto        | New Year (Foto)                    | 11          | 0            | 11                      |
| ens2  |         |       | Januari     | Video       | Cover Violin and<br>Piano Collab   | 15          | 0            | 15                      |
| ens3  |         |       | Januari     | Foto        | Back to School<br>Promo            | 6           | 0            | 6                       |
| ens4  |         |       | Januari     | Foto        | Promo Ensiklomusika                | 17          | 0            | 17                      |
| ens5  |         |       | Januari     | Foto        | Knowledge Content<br>Music         | 9           | 0            | 9                       |
| ens6  |         |       | Januari     | Foto        | Knowledge Content<br>Cymbal        | 2           | 0            | 2                       |
| ens7  |         |       | Januari     | Foto        | Knowledge Content<br>Pitch, Melody | 9           | 5            | 9                       |
| ens8  |         |       | Januari     | Video       | Jenis Piano Style                  | 13          | 0            | 13                      |
| ens9  |         |       | Januari     | Foto        | Back to School<br>Promo            | 15          | 0            | 15                      |
| ens10 |         |       | Januari     | Video       | Piano Cover                        | 13          | 0            | 13                      |
| ens11 |         |       | Januari     | Video       | Student Content                    | 10          | 0            | 10                      |
| ens12 |         |       | Januari     | Video       | Guess The Drummer                  | 24          | 2            | 26                      |
| ens13 |         |       | Januari     | Video       | Teacher challenge                  | 15          | 0            | 15                      |
| ens14 |         |       | Januari     | Foto        | CNY                                | 4           | 0            | 4                       |
| ens15 |         |       | Januari     | Video       | Pianist Position                   | 28          | 0            | 28                      |
| ens16 |         | 1     | Februari    | Video       | Teacher Content                    | 7           | 0            | 7                       |
| ens17 |         |       | Februari    | Foto        | Age Study Music                    | 4           | 0            | 4                       |
| ens18 |         |       | Februari    | Video       | Teacher Content                    | 15          | 2            | 17                      |
| ens19 |         |       | Februari    | Foto        | Knowledge Post                     | 6           | 0            | 6                       |
| ens20 |         |       | Februari    | Video       | This or That Teacher               | 16          | Ŏ            | 16                      |
| ens21 |         |       | Februari    | Video       | Teacher POV                        | 7           | 0            | 7                       |
| ens22 |         |       | Februari    | Video       | Why be a teacher                   | 19          | 0            | 19                      |
| ens23 |         |       | Februari    | Foto        | Valentine Post                     | 5           | 0            | 5                       |
|       |         |       |             |             | We Listen We Dont                  |             | -            |                         |
| <     | >       | •••   | alldata     | Data So:    | sial Media Prelu                   | de 2025     | Data Sosial  | Media EnskloMusika      |

**Gambar 3.2** Tabel Data Instagram akun kompetitor (Ensiklomusika)

| Α       |        | В        | C      |       | D                                | E               | F              | G                      |
|---------|--------|----------|--------|-------|----------------------------------|-----------------|----------------|------------------------|
| _postpr | 👻 bula | an_pos 👻 | kindof | pos 🖵 | desc_po 👻                        | likes_pos 👻     | comments_pos 👻 | totalengagements_po: 👻 |
| pre1    | Januar | i        | Video  |       | Tipe-tipe<br>Penyanyi<br>(Video) | C <sup>55</sup> | 2              | 57                     |
| pre2    | Januar | i        | Video  | V     | Cara Riff n                      | 25              | 0              | 25                     |
| pre3    | Januar | i        | Video  |       | Tutorial Drum<br>Fill (Video)    | 471             | 3              | 474                    |
| pre4    | Januar |          | Video  |       | Tutorial Drum<br>Fill (Video)    | 152             | 14             | 166                    |
| pre5    | Januar | i        | Video  |       | Fingering Bass                   | 4,553           | 42             | 4,595                  |
| pre6    | Januar | i        | Video  |       | Tutorial Piano                   | 44              | 0              | 44                     |
| pre7    | Januar | J        | Video  |       | Tebak Fill in<br>Drum            | 253             | 17             | 270                    |
| pre8    | Januar |          | Video  |       | Tutorial Slap<br>Bass            | 195             | 1              | 196                    |
| pre9    | Januar | 12       | Video  |       | Tutorial Drum<br>Fill (Video)    | 276             | 2              | 278                    |
| pre10   | Januar | i        | Video  |       | Tutorial Chord<br>Piano          | 350             | 0              | 350                    |
| pre11   | Januar |          | Video  |       | Tutorial Drum<br>Fill (Video)    | 93              | 0              | 93                     |
| pre12   | Januar | i        | Video  |       | Teknik Slap<br>Guitar            | 40              | 1              | 41                     |
| pre13   | Januar | i        | Video  |       | Vocal Content                    | 64              | 1              | 65                     |
| pre14   | Januar | i        | Video  |       | Tutorial Warm<br>⊎p Cello        | 17              | 0              | 17                     |
| pre15   | Januar | i        | Video  |       | Tutorial Warm                    | 1,834           | 19             | 1,853                  |
| <       | >      | alld     | lata   | Data  | a Sosial Me                      | dia Prelude     | 2025 Data      | Sosial Media EnskloN   |

Gambar 3.3 Tabel Data Instagram akun kompetitor (Prelude)

### 2. Transform

Pada tahap ini, file Excel yang sudah dibuat diimpor ke dalam Dbeaver untuk diolah. Data yang sudah diimpor disesuaikan setiap formatnya, misalnya, kolom *totalengagement\_post* dari hasil penjumlahan *likes* dan *comments*, menyamakan format bulan posting, dan mengklasifikasikan jenis postingan menjadi "Foto" atau "Video". Pada proses ini, semua data harus sudah dalam format yang sama baik data akun Sekolah Musik Indonesia, ataupun kompetitor lainnya. Tabel yang sudah diimpor ke dalam Dbeaver akan otomatis masuk menjadi database ke dalam MySQL. Berikut adalah dokumentasi perintah untuk menambahkan kolom *total engagement* dengan menambahkan kolom *like\_post* dan *comments\_post*. Perintah yang dijalankan berlaku untuk tabel kompetitor lainnya.

|                                                  | use dbsosialme                                                                                                    | dia;                                                                                                    |                                                                                                    |                                                                                                    |                                                                                                    |                   |                                                                                                    |
|--------------------------------------------------|----------------------------------------------------------------------------------------------------|----------------------------------------------------------------------------------------------------|----------------------------------------------------------------------------------------------------|----------------------------------------------------------------------------------------------------|----------------------------------------------------------------------------------------------------|-------------------|----------------------------------------------------------------------------------------------------|
|                                                  | show tables;                                                                                                    |                                                                                                    |                                                                                                    |                                                                                                    |                                                                                                    |                   |                                                                                                    |
|                                                  | select from d                                                                                                    | ata_social_medi                                                                                                    | .a_sm1;                                                                                                    | - Luiden Juhana kiu                                                                                                    | dofnost - lEately                                                                                                    |                   |                                                                                                    |
|                                                  | SELECT                                                                                                    | cial_media_smi                                                                                                    | set kindorpost                                                                                                    | - video where ki                                                                                                    | luorpost - Poto,                                                                                                    |                   |                                                                                                    |
|                                                  | id postsmi                                                                                                    |                                                                                                    |                                                                                                    |                                                                                                    |                                                                                                    |                   |                                                                                                    |
| 100                                              | bulan_post                                                                                                    | sí -                                                                                                    |                                                                                                    |                                                                                                    |                                                                                                    |                   |                                                                                                    |
| 1.11                                             | kindofpost                                                                                                    | ,                                                                                                    |                                                                                                    |                                                                                                    |                                                                                                    |                   |                                                                                                    |
|                                                  | desc_post,                                                                                                    |                                                                                                    |                                                                                                    |                                                                                                    |                                                                                                    |                   |                                                                                                    |
|                                                  | likes_post                                                                                                    | ,                                                                                                    |                                                                                                    |                                                                                                    |                                                                                                    |                   |                                                                                                    |
|                                                  | comments_p                                                                                                    | ost,                                                                                                    |                                                                                                    |                                                                                                    |                                                                                                    |                   |                                                                                                    |
|                                                  | (likes_pos                                                                                                    | τ + comments_po                                                                                                    | ost) AS totalen                                                                                                    | gagement_post                                                                                                    |                                                                                                    |                   |                                                                                                    |
|                                                  | data socia                                                                                                    | l media smi dsn                                                                                                    | ns :                                                                                                    |                                                                                                    |                                                                                                    |                   |                                                                                                    |
| 1.1                                              |                                                                                                    |                                                                                                    | ,                                                                                                    |                                                                                                    |                                                                                                    |                   |                                                                                                    |
|                                                  | 4                                                                                                    |                                                                                                    |                                                                                                    |                                                                                                    |                                                                                                    |                   |                                                                                                    |
|                                                  | ·                                                                                                    |                                                                                                    |                                                                                                    |                                                                                                    |                                                                                                    |                   |                                                                                                    |
| data_                                            | social_media_sm                                                                                                    | ni 1 ×                                                                                                    |                                                                                                    |                                                                                                    |                                                                                                    | Ť                 |                                                                                                    |
| CELE                                             | TT I I I I I I I I I I                                                                                                    |                                                                                                    | 18.3                                                                                                    |                                                                                                    |                                                                                                    |                   |                                                                                                    |
| SELEV                                            | Li ia_postsmi , t                                                                                                    | oulan_post, kindo                                                                                                    | f 🚰 Enter a SQL                                                                                                    | expression to filter res                                                                                                    | sults (use Ctrl+Space)                                                                                                    |                   | • •                                                                                                    |
|                                                  | Az id_postsmi                                                                                                    | vulan_post, kindo                                                                                                    | f                                                                                                    | expression to filter res<br>Az desc_post                                                                                                    | sults (use Ctrl+Space)  123 likes_post A-2 comme                                                                                                    | nts_post 🔻 123 to | ▶   •<br>otalengagement_post •                                                                                                    |
|                                                  | Arz id_postsmi<br>smi1                                                                                                    | Az bulan_post, kindo                                                                                                    | t 2 Senter a SQL<br>Az kindofpost<br>video                                                                                                    | expression to filter res                                                                                                    | Sults (use Ctrl+Space)           123 likes_post         A2 comme           0         0                                                                                         | nts_post 🔻 123 te | ptalengagement_post                                                                                                    |
|                                                  | Az id_postsmi<br>smi1<br>smi2                                                                                                    | Az bulan_post, kindo<br>Az bulan_post<br>JANUARI<br>JANUARI                                                                                                    | t Enter a SQL<br>Az kindofpost<br>video<br>Video                                                                                                    | expression to filter res<br>AZ desc_post<br>UCAPAN HARI LIBUR<br>2025 Resolution                                                                                                    | 123 likes_post     A2 comme       0     0       6     1                                                                                                    | nts_post 🔻 123 ti | Dtalengagement_post                                                                                                    |
| 0<br>1<br>2<br>3                                 | Maria Characteria Antication Antication Anticatio Antication Antication Antication Antication Anti | Az bulan_post, kindo<br>Az bulan_post<br>JANUARI<br>JANUARI<br>JANUARI                                                                                                    | f S Enter a SQL<br>Az kindofpost<br>video<br>Video<br>video                                                                                                    | AZ desc_post<br>UCAPAN HARI LIBUR<br>2025 Resolution<br>Quote post                                                                                                    | sults (use Ctrl+Space)           123 likes_post            0         0           6         1           3         0                                                             | nts_post 🔻 123 tr | btalengagement_post                                                                                                    |
|                                                  | Az id_postsmi<br>smi1<br>smi2<br>smi3<br>smi4                                                                                                    | Az bulan_post, kindo<br>Az bulan_post<br>JANUARI<br>JANUARI<br>JANUARI<br>JANUARI                                                                                         | fl © Enter a SQL<br>Az kindofpost<br>video<br>video<br>video<br>video                                                                                                    | A2 desc_post<br>UCAPAN HARI LIBUR<br>2025 Resolution<br>Quote post<br>Exam Dates P1                                                                                                    | v         123 likes_post         x2 comme           0         0         0           6         1         3         0           8         0         8         0                  | nts_post 🔻 123 tr | Dtalengagement_post                                                                                                    |
| 2<br>1<br>2<br>3<br>4<br>5                       | AZ id_postsmi<br>smi1<br>smi2<br>smi3<br>smi4<br>smi5                                                                                                    | Az bulan_post, kindo<br>Az bulan_post<br>JANUARI<br>JANUARI<br>JANUARI<br>JANUARI<br>JANUARI                                                                              | f 2° Enter a SQL<br>Az kindofpost<br>video<br>Video<br>video<br>video<br>video                                                                                                    | Az desc_post<br>UCAPAN HARI LIBUR<br>2025 Resolution<br>Quote post<br>Exam Dates P1<br>IMTE TEKNIS POST                                                                                                    | cuts (use Ctrl+\$pace)           123 likes_p63t         42 comme           0         0           6         1           3         0           8         0           9         0 | nts_post 🔻 123 tr | Datalengagement_post                                                                                                    |
| 2<br>3<br>4<br>5<br>6                            | AZ id_postsmi<br>smi1<br>smi2<br>smi3<br>smi4<br>smi5<br>smi6                                                                                                    | JANUARI<br>JANUARI<br>JANUARI<br>JANUARI<br>JANUARI<br>JANUARI<br>JANUARI                                                                                                 | 1 25 Enter a SQL<br>A2 kindofpost<br>video<br>video<br>video<br>video<br>video<br>video                                                                                                    | Az desc_post<br>UCAPAN HARI LIBUR<br>2025 Resolution<br>Quote post<br>Exam Dates P1<br>IMTE TEKNIS POST<br>IMTE TEKNIS POST                                                                                                    | ults (use Ctrl+\$pace)                                                                                                    | nts_post V 123 tr | otalengagement_post                                                                                                    |
| SELEC                                            | A id_postsmi     smi1     smi2     smi3     smi4     smi5     smi6     smi7                                                                                                    | JANUARI<br>JANUARI<br>JANUARI<br>JANUARI<br>JANUARI<br>JANUARI<br>JANUARI<br>JANUARI                                                                                      | 1 2° Enter a SQL<br>A₂ kindofpost ▼<br>video<br>Video<br>video<br>video<br>video<br>video                                                                                                    | expression to filter res<br>AZ desc.post<br>UCAPAN HARI LIBUR<br>2025 Resolution<br>Quote post<br>Exam Dates P1<br>IMTE TEKNIS POST<br>IMTE TEKNIS POST<br>IMTE TEKNIS POST<br>Promo Video Game                                                                                                    | ults (use Ctrl+\$pace)                                                                                                    | nts_post 🔻 123 tr | blangagement_post                                                                                                    |
| 2<br>1<br>2<br>3<br>4<br>5<br>6<br>7<br>8        | id_postsmi     smi1     smi2     smi3     smi4     smi5     smi6     smi7     smi8                                                                                                    | Arz bulan_post, kindo<br>Arz bulan_post<br>JANUARI<br>JANUARI<br>JANUARI<br>JANUARI<br>JANUARI<br>JANUARI<br>JANUARI                                                      | 1 25 Enter a SQL<br>A2 kindofpost<br>video<br>Video<br>video<br>video<br>video<br>video<br>video<br>video<br>video<br>video                                                                                                    | AZ desc_post<br>AZ desc_post<br>UCAPAN HARI LIBUR<br>2025 Resolution<br>Quote post<br>Exam Dates P1<br>IMTE TEKNIS POST<br>IMTE TEKNIS POST<br>Promo Video Game<br>Proses belaiar Musik                                                                                                    | ults (use Ctrl+Space)                                                                                                    | nts_post 🔻 123 tr | btalengagement_post                                                                                                    |
| 2<br>3<br>4<br>5<br>6<br>7<br>7<br>8<br>9        | id_poststmi, c       smi1       smi2       smi4       smi5       smi6       smi7       smi8       smi9                                                                                                    | JANUARI<br>JANUARI<br>JANUARI<br>JANUARI<br>JANUARI<br>JANUARI<br>JANUARI<br>JANUARI<br>JANUARI<br>JANUARI<br>JANUARI                                                     | 1 2° Enter a SQL<br>A2 kindofpost ▼<br>video<br>video<br>video<br>video<br>video<br>video<br>video<br>video<br>video<br>video                                                                                                    | expression to filter res<br>At desc_post<br>UCAPAN HARI LIBUR<br>2025 Resolution<br>Quote post<br>Exam Dates P1<br>IMTE TEKNIS POST<br>IMTE TEKNIS POST<br>Promo Video Game<br>Proses belajar Musik<br>UCAPAN HARI LIBUR                                                                                  | ults (use Ctrl+\$pace)                                                                                                    | nts_post V 123 t  | balengagement_post                                                                                                    |
| SELEC                                            | A     id-postsmi       smi1     smi2       smi3     smi4       smi5     smi6       smi7     smi8       smi9     smi10                                                                                                    | JANUARI<br>JANUARI<br>JANUARI<br>JANUARI<br>JANUARI<br>JANUARI<br>JANUARI<br>JANUARI<br>JANUARI<br>JANUARI<br>JANUARI                                                     | A <sup>2</sup> × Enter a SQL<br>A <sup>2</sup> kindofpost ▼<br>video<br>Video<br>video<br>video<br>video<br>video<br>video<br>video<br>Video<br>Video                                                                                                    | Ar desc_post<br>Ar desc_post<br>UCAPAN HARI LIBUR<br>2025 Resolution<br>Quote post<br>Exam Dates P1<br>IMTE TEKNIS POST<br>IMTE TEKNIS POST<br>Proses belajar Musik<br>UCAPAN HARI LIBUR<br>UCAPAN HARI LIBUR                                                                                             | ults (use Ctrl+\$pace)                                                                                                    | nts_post ¥ 123 t  | blalengagement_post                                                                                                    |
| 2<br>3<br>4<br>5<br>6<br>7<br>8<br>9<br>10<br>11 | vid postsmi<br>mi1<br>smi2<br>smi3<br>smi4<br>smi5<br>smi6<br>smi7<br>smi8<br>smi7<br>smi8<br>smi10<br>smi10                                                                                                    | Az bulan_post, kindo<br>Az bulan_post<br>JANUARI<br>JANUARI<br>JANUARI<br>JANUARI<br>JANUARI<br>JANUARI<br>JANUARI<br>JANUARI<br>JANUARI<br>JANUARI                       | I 2° Enter a SQL<br>Az kindofpost<br>Video<br>Video<br>video<br>video<br>video<br>Video<br>Video<br>Video<br>Video                                                                                                    | expression to filter res<br>av desc post<br>UCAPAN HARI LIBUR<br>2025 Resolution<br>Quete post<br>Exam Dates P1<br>IMTE TEKNIS POST<br>IMTE TEKNIS POST<br>IMTE TEKNIS POST<br>IMTE TEKNIS POST<br>Prome Video Game<br>Proses belajar Musik<br>UCAPAN HARI LIBUR<br>CNY Video Collab<br>UCAPAN HARI LIBUR | ults (use Ctrl+Space)                                                                                                    | nts_post ¥ 123 ta | >   1<br>talengagement_post  7<br>3<br>8<br>9<br>7<br>7<br>7<br>8<br>0<br>0<br>0<br>4<br>6<br>2<br>2<br>2<br>2<br>2<br>2<br>2<br>2<br>2<br>2<br>2<br>2<br>2 |
| 2<br>3<br>4<br>5<br>6<br>7<br>8<br>9<br>10<br>11 | <pre>id_postsmi r t<br/>sml<br/>sml<br/>sml<br/>sml<br/>sml<br/>sml<br/>sml<br/>sml<br/>sml<br/>sml</pre>                                                                                                    | Az bulan_post, kindo<br>Az bulan_post<br>JANUARI<br>JANUARI<br>JANUARI<br>JANUARI<br>JANUARI<br>JANUARI<br>JANUARI<br>JANUARI<br>JANUARI<br>JANUARI<br>JANUARI<br>JANUARI | I 2° Enter a SQL<br>A≉ kindofpost ▼<br>video<br>video<br>v | expression to filter res<br>Ar desc post<br>UCAPAN HARI LIBUR<br>2025 Resolution<br>Quote post<br>Exam Dates P1<br>IMTE TEKNIS POST<br>IMTE TEKNIS POST<br>Promo Video Game<br>Proses belajar Musik<br>UCAPAN HARI LIBUR<br>CNV Video Collab<br>UCAPAN HARI LIBUR                                         | Ults (use Ctrl+\$pace)                                                                                                    | nts_post ¥ 123 t  | >   1<br>talengagement_post<br>7<br>3<br>8<br>9<br>7<br>7<br>7<br>8<br>0<br>0<br>46<br>2<br>2                                                               |

Gambar 3.4 Query Mengubah Format Deskripsi

## 3. Load

Data yang sudah ditransformasi di*input* ke dalam Tableau untuk dibuat visualisasinya. Visualisasi diberikan dalam bentuk *chart* sehingga dapat dipahami oleh pihak atasan dengan mudah. Dari data tersebut dapat menghasilkan *insight* yang mudah dipahami oleh tim *Marketing Communication*. Berikut adalah visualisasi akun @sekolahmusikindonesia dan kompetitornya.

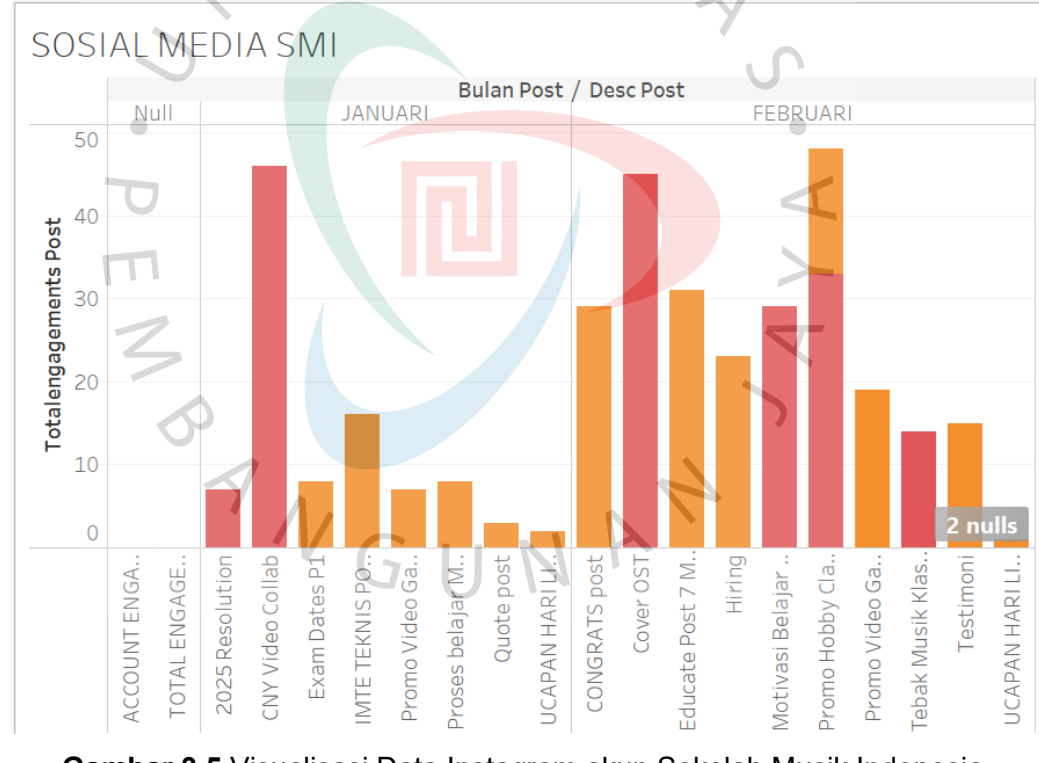

Gambar 3.5 Visualisasi Data Instagram akun Sekolah Musik Indonesia

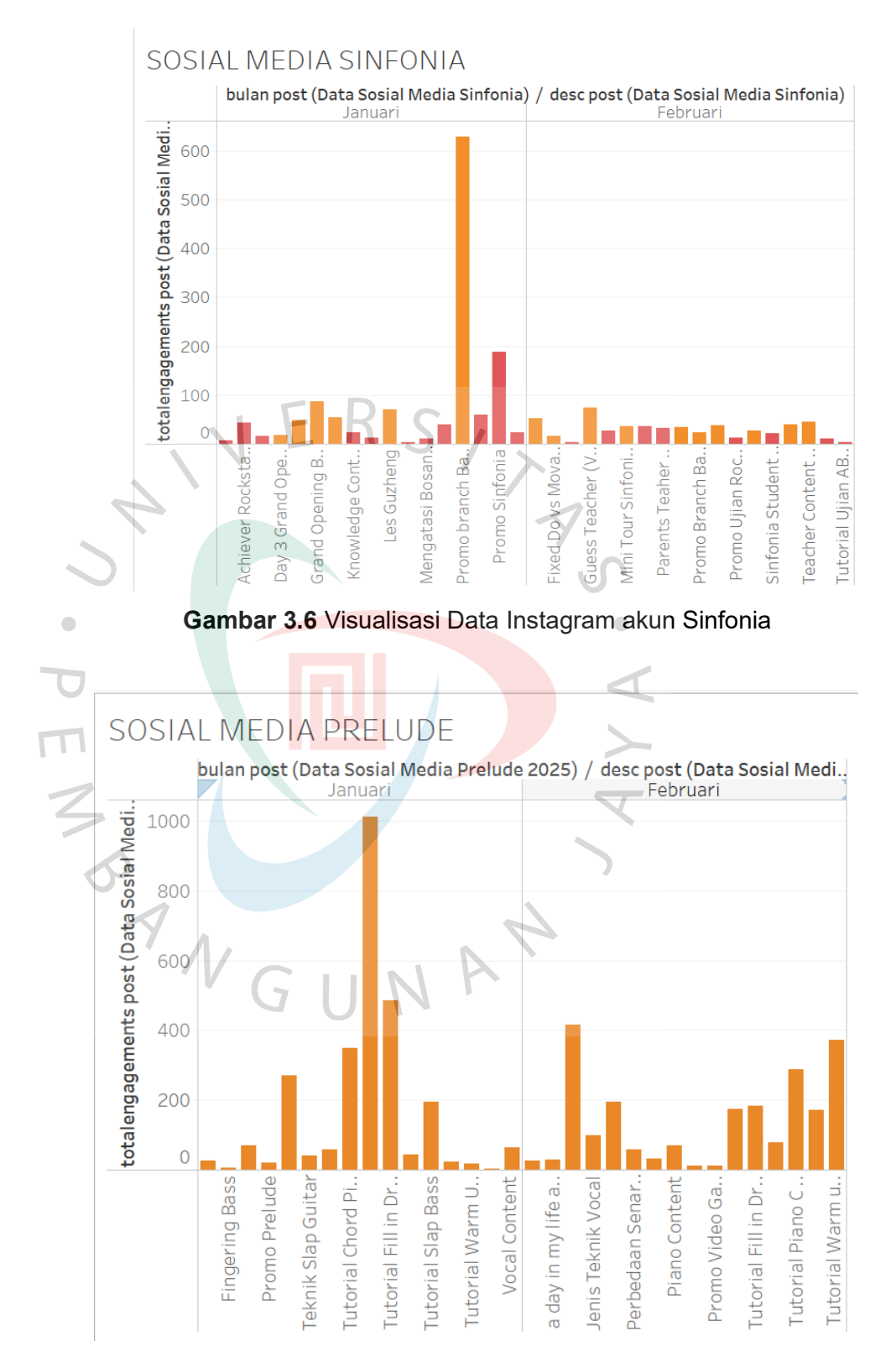

Gambar 3.7 Visualisasi Data Instagram akun Prelude

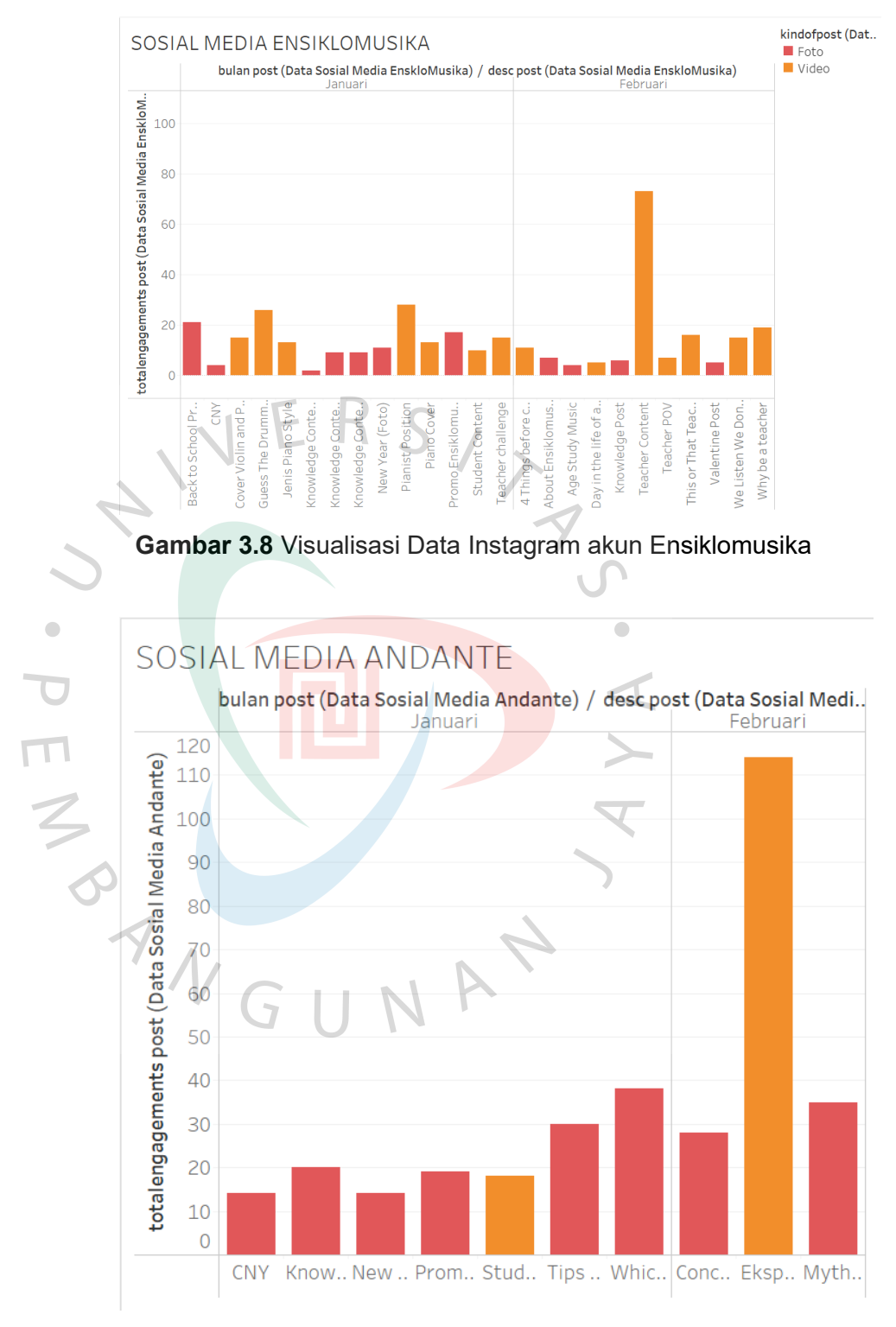

Gambar 3.9 Visualisasi Data Instagram akun Andante

Dari visualisasi di atas dapat terlihat bahwa konten visual dinamis yang (ditandai dengan warna jingga) lebih menarik perhatian audiens dibandingkan konten foto statis (ditandai dengan warna merah). Hal ini menunjukkan bahwa format video memiliki tingkat engagement yang lebih tinggi secara konsisten. Dibandingkan kompetitor, Sekolah Musik Indonesia lebih menonjol dari segi keberagaman konten dan variasi format postingan. Dalam menganalisa ini, digunakan pendekatan Business Intelligence yang berfungsi untuk mengevaluasi konten yang paling efektif berdasarkan data aktual. Dari hasil analisa dan visualisasi yang sudah terlihat, dapat diberikan kesimpulan untuk setiap akun yang nantinya dapat dipakai untuk membuat suatu keputusan terkait langkah selanjutnya untuk mengembangkan bentuk konten Sekolah Musik Sekolah Musik Indonesia dapat Indonesia. Selain itu, mengadopsi strategi kompetitor yang terbukti berhasil.

3.2.3. Implementasi *Data Warehouse* dalam Analisis Efektivitas Promo Dalam memajukan bisnis, tiap unit PT Simfoni Melodi Indonesia memberikan promo atau diskon untuk menarik *customer*. Tiap unit memiliki jenis dan periode promo yang berbeda-beda. Terdapat unit yang selalu memiliki promo setiap bulannya atau terdapat lebih dari satu promo dalam sebulan yang tersedia. Namun terdapat juga unit yang memberikan promo hanya di saat-saat tertentu seperti di pertengahan tahun atau akhir tahun. Dibutuhkan analisa terhadap promo-promo setiap unit untuk melihat apakah promo yang ditawarkan berhasil menarik *customer*.

Pada minggu pertama di bulan April, diminta untuk mencari efektivitas promo dari seluruh unit berdasarkan data yang telah diberikan oleh perusahaan. Untuk mempermudah proses analisis, digunakan *data warehouse* berbasis MySQL sebagai sistem terpusat, sehingga data dapat dianalisa tanpa mengubah data mentah. *Data warehouse* merupakan sebuah sistem penyimpanan data yang dirancang untuk mendukung proses pelaporan dan bisnis. *Data warehouse* biasa digunakan untuk mengintegrasikan data dari berbagai sumber, membersihkan data, dan menyusun data untuk analisis jangka panjang. Dalam mencari efektivitas promo seluruh cabang, digunakan MySQL, Dbeaver, Pentaho, dan Tableau dalam pengerjaannya.

Untuk menganalisis efektivitas promo, penulis menggunakan pendekatan ETL (*Extract, Transform, Load*) untuk memudahkan proses integrasi dan analisis data dari seluruh unit PT Simfoni Melodi Indonesia. ETL (*Extract, Transform, Load*) adalah proses yang digunakan untuk memproses dan mengintegrasikan data ke dalam *data warehouse*. Metode ETL mempunyai beberapa keuntungan untuk digunakan untuk menganalisis promo.

1. Penyederhanaan Pengolahan Data

Data dalam jumlah besar dari berbagai unit dan tercatat dalam format yang berbeda-beda dapat diintegrasikan di dalam satu sistem sehingga dapat mudah diolah untuk jangka panjang.

2. Peningkatan Kualitas Data

Data dalam jumlah besar berpotensi adanya duplikasi data atau data yang tidak lengkap. Proses transformasi berpotensi pembersihan dan validasi data, menghapus data yang terduplikat, dan memastikan data yang digunakan dalam analisis adalah akurat dan relevan.

3. Efisiensi Waktu yang lebih Cepat

Pemanfaatan otomatisasi dalam proses ETL dapat memungkinkan analisis data diproses lebih cepat dan efisien. Selain itu, dapat mengurangi potensi kesalahan manusia atau *human error*.

4. Kemampuan Analisis Mendalam

Data yang sudah diintegrasi dan terstruktur dengan baik dapat membuat analisis dilakukan secara mendalam, memberikan wawasan lebih jelas tentang efektivitas setiap promo yang diberikan oleh masing-masing unit. Dengan memahami proses ETL dalam pengolahan dan integrasi data, selanjutnya penulis mengimplementasikan ETL untuk mendukung analisis efektivitas promo di seluruh unit PT Simfoni Melodi Indonesia. Dari dua data yang ada, data diproses secara bertahap. Berikut adalah tahapan implementasi ETL yang penulis lakukan selama kerja profesi:

1. Extract

*Extract* merupakan proses mengambil data dari satu atau lebih sumber untuk diolah. Sumber dapat berupa database, file Excel, dan lain-lain. Data diberikan dalam bentuk mentah. Dalam hal ini, data transaksi dan data *customer* seluruh unit dijadikan satu dan dikirimkan dalam bentuk Excel oleh perusahaan melalui Gmail.

Terdapat dua data yang akan dipakai untuk dianalisa:

## 1. tbstud<mark>entalluni</mark>t

*tbstudentallunit* adalah tabel yang berisi data *customer* seluruh unit sebanyak kurang lebih 6 ribu data. Isi tbstudentallunit meliputi *Sr, Name, Modified, Status, Know From, First Name, Joining Date, Last Name, Enabled, Joining Reason, Date of Birth, Point, Company, Reason for Leaving, Reason For Canceling, Date of Leaving, Date of Canceling, Education, Place of Birth, Gender, Nationality, Religion, NIS, Company Abbreviation, MGM, Follow Up, Creation.* 

| A                 | В                          | С                | D        | E                                  | F                  | G                | Н         | 1         |   |
|-------------------|----------------------------|------------------|----------|------------------------------------|--------------------|------------------|-----------|-----------|---|
| Sr 💌              | Name 💽 I                   | vlodified 💌 💌    | Status 💌 | Know From 💌                        | First Name 🗾       | Joining Date 🛛 💌 | Last Name | Enablec 💌 | J |
| 1                 | NR.) 5-OP-MERONA           | 08/04/2025 15:16 | Active   | Walk In (Gedung)                   | EMMANUELLA AGATHA  | 14/06/2022       | SHERRIL   | 1         | Ν |
| 2                 | (KOR.) 5-GP-0000882        | 08/04/2025 15:15 | Active   | Pencarian Internet (Google)        | LAMIA INDRI        | 30/08/2024       |           | 1         | N |
| 3                 | (KR.) 5-OP (KR540)         | 08/04/2025 15:14 | Active   | Rekomendasi Teman/Saudara/Keluarga | JONATHAN DARREN    | 05/10/2022       | SETIAWAN  | 1         | Ν |
| 4                 | 008.2 5-0P-0008.28         | 08/04/2025 15:13 | Active   | Rekomendasi Teman/Saudara/Keluarga | JENNIFER LYNN      | 26/06/2024       | GUNAWAN   | 1         | N |
| 5                 | 1896.2 S-GP-088036.3       | 08/04/2025 15:12 | Active   | Rekomendasi Teman/Saudara/Keluarga | JOSEPHINE EMANUELA | 30/08/2022       | KURNIAWAN | 1         |   |
| 6                 | (806.) 5-OP (800#83)       | 08/04/2025 15:11 | Active   | Instagram                          | KEN AKSA           | 27/09/2022       | AL HAKIM  | 1         | N |
| 7                 | NOK2 4865 PURI (000232)    | 08/04/2025 15:11 | Active   |                                    | Syanum             | 18/04/2024       | Kaylia    | 1         |   |
| 8                 | (KK.) 5-0P-000829          | 08/04/2025 15:10 | Active   | Rekomendasi Teman/Saudara/Keluarga | FREESIA CHEVALIER  | 26/06/2024       |           | 1         | Ν |
| 9                 | REAL SHOP OF REAL PROVIDED | 08/04/2025 15:09 | Active   | Rekomendasi Teman/Saudara/Keluarga | MIKHAYLA ECCLESIA  | 10/01/2023       | REYNOLD   | 1         | Ν |
| 10                | (30%2-5-6/P-0000917        | 08/04/2025 15:08 | Active   | Rekomendasi Teman/Saudara/Keluarga | VALENTINA ROSALYN  | 04/01/2025       | DARSONO   | 1         | Ν |
| 11                | WALL S-OP-MADERS           | 08/04/2025 15:06 | Active   | Rekomendasi Teman/Saudara/Keluarga | SHANE NATHANIEL    | 29/09/2022       | CHANDRA   | 1         | N |
| 12                | 0000.2 T-01-0002234        | 08/04/2025 15:06 | Active   |                                    | MR BALTHAZAR       | 05/09/2023       | CAVERO    | 1         |   |
| 13                | (896.) 5-GP-0805.13        | 08/04/2025 15:05 | Active   | Walk In (Gedung)                   | JACQUELIN JOVANKA  | 08/11/2022       | ALANA     | 1         | Ν |
| 14                | 006.2 S GP 000866          | 08/04/2025 15:04 | Active   | Event/Pameran                      | ALEXANDER          | 02/09/2024       | ALEXANDER | 1         | Ν |
| 15                | CONT 5-CP-COORD            | 08/04/2025 15:04 | Active   | Event/Pameran                      | GISELLA            | 02/09/2024       | GISELLA   | 1         | Ν |
| 16                | 008.2 5-GP-000746          | 08/04/2025 15:04 | Active   | Rekomendasi Teman/Saudara/Keluarga | HAMNA SHIDQI       | 05/01/2024       | NAFEEZA   | 1         | N |
| 17                | NOLD S-OP-MERIND           | 08/04/2025 15:03 | Active   | Whatsapp                           | ECLESIA SERAPHINE  | 04/01/2023       | SOEDARSON | 1         | N |
| 18                | (KK) 5-6P-0007-49          | 08/04/2025 15:02 | Active   | Affiliate Sekolah/Perusahaan       | MICHAEL DOMINICO   | 21/12/2023       | WIJAYANTO | 1         | N |
| 19                | and how and an             | 08/04/2025 14:59 | Active   | Walk In (Gedung)                   | TIMOTHY KYNA       | 01/03/2023       | KUNCORO   | 1         | ٨ |
| 20                | 3062 5-6P-000730           | 08/04/2025 14:58 | Active   | Event/Pameran                      | NATHANIA VALENCIA  | 06/10/2023       | SANTOSO   | 1         | Ν |
| $\langle \rangle$ | tbstudentalluni            | t +              | 0        |                                    | : .                |                  |           |           |   |

Gambar 3.10 Tabel Customer Seluruh Unit

 $\boldsymbol{\checkmark}$ 

#### 1. tbfeetransactionallunit

*tbfeetransactionallunit* adalah tabel yang berisi data transaksi seluruh unit sebanyak kurang lebih 109 ribu data. Isi *tbfeetransactionallunit* meliputi *Sr, Name, Student, Program, Due Date, Company, Grand Total, Fee Structure, Date, Status, Creation, Program Enrollment, Fees Category, Amount, Description, Fees: Name.* 

| A    | В                        | С                  |       | D          | E          | F         | G             | Н                 | I.         | J        |
|------|--------------------------|--------------------|-------|------------|------------|-----------|---------------|-------------------|------------|----------|
| ir 💌 | Name                     | Student            |       | Program    | Due Date   | Company 💌 | Grand Total 💌 | FeeStructure 🗾 💌  | Date 💌     | Status 💌 |
| 1    | PER PROPERTY AND         |                    |       |            | 08/04/2025 | S-GP      | 500000        | Registrasi - S-GP | 08/04/2025 | Unpaid   |
| 2    | real price is the second | And Long Party     |       | ICPR3111VO | 08/04/2025 | S-GP      | 405000        | ICPR3111VO - S-GP | 01/05/2025 | Paid     |
| 3    |                          | ALC: NOR OF STREET | -     | ICPR3111VO | 08/04/2025 | S-GP      | 405000        | ICPR3111VO - S-GP | 01/05/2025 | Paid     |
| 4    | PER COMPANY AND          | PER PERMIT         | -     | ICPR2113DR | 08/05/2025 | S-GP      | 650000        | ICPR2113DR - S-GP | 01/05/2025 | Unpaid   |
| 5    | THE PART OF TAXABLE      | Per man            |       | MTPR0312MM | 08/05/2025 | Y-01      | 300000        | MTPR0312MM - Y-01 | 01/05/2025 | Paid     |
| 6    |                          | PER PERMIT         |       | ICPR3211PI | 08/04/2025 | S-GP      | 500000        | ICPR3211PI - S-GP | 01/05/2025 | Paid     |
| 7    | FRE 2508 FILL MODEL      | ALL PROPERTY.      |       | ICPR3212PI | 08/05/2025 | Y-01      | 400000        | ICPR3212PI - Y-01 | 01/05/2025 | Paid     |
| 8    | PER 2008 1 11 PT         | free grant week    |       | ICPR3212PI | 08/05/2025 | Y-01      | 400000        | ICPR3212PI - Y-01 | 01/05/2025 | Paid     |
| 9    | THE PART LAND MARKS      | They prove \$ 400  |       | ICPR0011PI | 08/04/2025 | S-GP      | 550000        | ICPR0011PI - S-GP | 01/05/2025 | Paid     |
| 10   | real page 1 are seen     | Part Provide Labor | 1     | ICPR0011PI | 08/04/2025 | S-GP      | 550000        | ICPR0011PI - S-GP | 01/05/2025 | Paid     |
| 11   |                          |                    | 100 C | ICPR3212PI | 08/05/2025 | Y-01      | 400000        | ICPR3212PI - Y-01 | 01/05/2025 | Paid     |
| 12   |                          |                    | -     | ICPR3212PI | 08/05/2025 | Y-01      | 400000        | ICPR3212PI - Y-01 | 01/05/2025 | Paid     |
| 13   | THE PART IN CO.          |                    |       | MTPR0312MM | 08/05/2025 | Y-01      | 300000        | MTPR0312MM - Y-01 | 01/05/2025 | Paid     |
| 14   | PER 2008-1-07-00127      | 70                 |       | ICPR3113PI | 08/04/2025 | S-GP      | 700000        | ICPR3113PI - S-GP | 01/05/2025 | Paid     |
| 15   | PRO COM LAN MAL          | 9                  | 100   | ICPR3113PI | 08/04/2025 | S-GP      | 700000        | ICPR3113PI - S-GP | 01/05/2025 | Paid     |
| 16   | PER COMPANY AND          |                    |       | ICPR2211PI | 08/04/2025 | S-GP      | 450000        | ICPR2211PI - S-GP | 01/05/2025 | Paid     |
| 17   | 100 June 5 107 101 11    |                    |       | ICPR2211PI | 08/04/2025 | S-GP      | 450000        | ICPR2211PI - S-GP | 01/05/2025 | Paid     |
| >    | tbfeetransaction         | allunit +          | /     | 5 1 1      | N A        |           |               | •                 | · · · ·    | 5 T)     |
|      |                          |                    |       |            |            |           |               |                   |            |          |

Gambar 3.11 Tabel Transaksi Seluruh Unit

Data dalam bentuk Excel kemudian diunduh dan diubah menjadi format CSV untuk diimpor ke dalam database MySQL menggunakan Xampp. Proses ini dilakukan agar data mentah tetap tersimpan dan dapat diolah tanpa mengubah bentuk data mentah. Proses ini memungkinkan data tersimpan secara terpusat sehingga dapat diakses dan diolah berulang kali tanpa perlu mengubah data mentah secara langsung. Dalam MySQL, database diberi nama dbmagangsmi dan berisi 2 tabel.

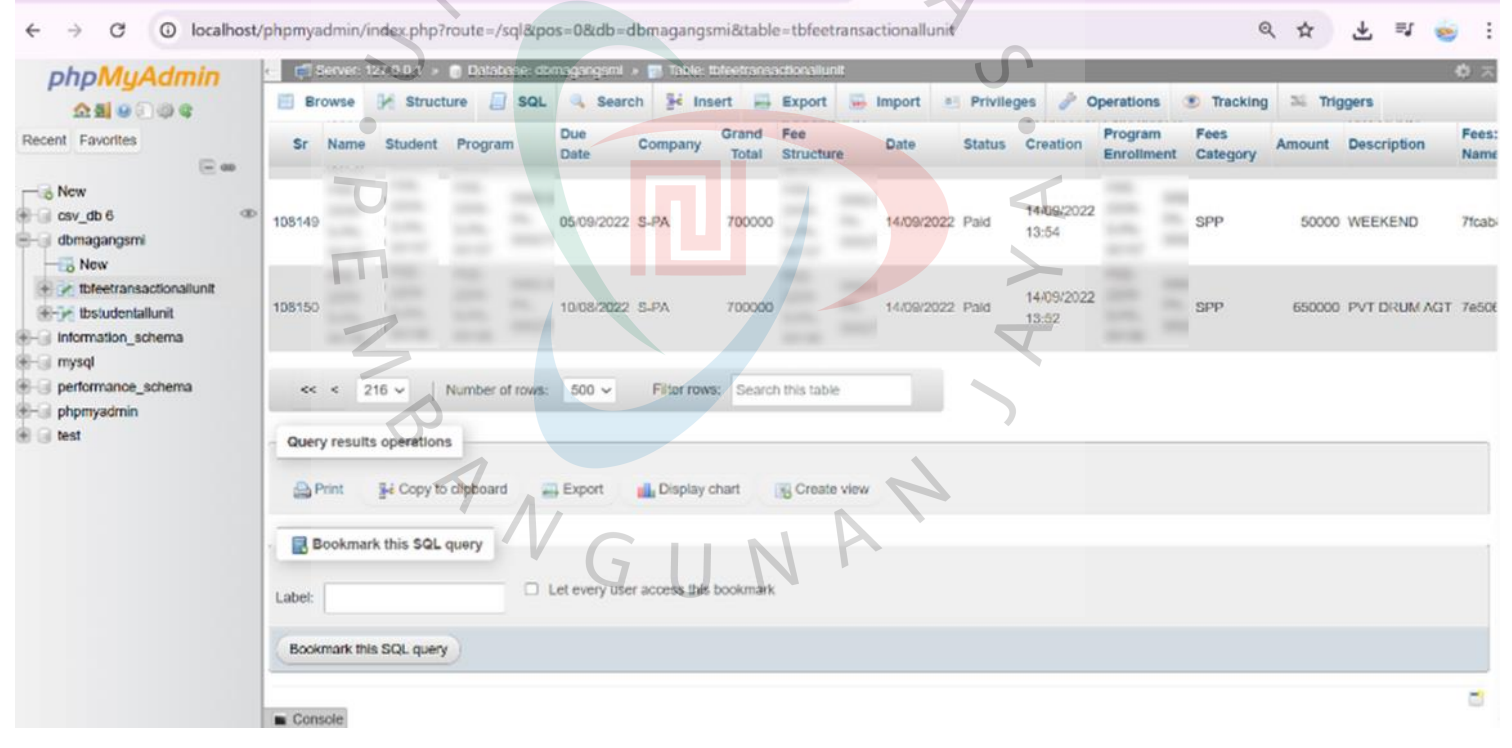

Gambar 3.12 Database dbmagangsmi

Setelah berhasil diimpor, data kemudian dikoneksikan dengan DBeaver untuk dapat mempermudah tampilan pada *Graphical User Interface* (GUI). Pada tahap ini, data mentah masih ditemukan dalam kondisi tidak ideal, seperti adanya kolom kosong, duplikasi data, hingga kesalahan penulisan. Oleh karena itu, tahap berikutnya akan fokus pada proses *data cleansing* agar data siap digunakan untuk kebutuhan analisis.

## 2. Transform

Tahap *transform* adalah proses pembersihan, perubahan format, dan pengorganisasian data agar sesuai dengan kebutuhan analisis dan pelaporan. Penulis menggunakan *software* Dbeaver untuk melihat apakah data sudah lengkap atau apakah data berhasil diimpor, serta membuat tabel yang diperlukan untuk mengetahui informasi efektivitas promo. Dalam tahap ini dilakukan perancangan skema data, yaitu *star schema. Star schema* adalah bentuk desain *data warehouse* yang dapat mempermudah analisis karena memisahkan data ke dalam tabel fakta (tabel utama) dan tabel dimensi. Namun diperlukan data yang bersih untuk bisa membuat tabel fakta dan dimensi.

Untuk mempermudah alur pengerjaan dan mempermudah pengertian terhadap data yang akan dicari, maka penulis membuat *star schema* dengan 1 tabel fakta dan beberapa tabel dimensi. Dengan *star schema*, pencarian informasi akan lebih mudah karena beberapa data telah dipisahkan sesuai dengan jenisnya. Untuk tahap ini, penulis menggunakan Dbeaver untuk membuat *star schema*, yaitu menggunakan perintah (*query*) untuk membuat tabel baru. Untuk tahap ini, tabel hanya dibuat namun data belum dimasukkan karena data masih bersifat mentah atau belum rapi.

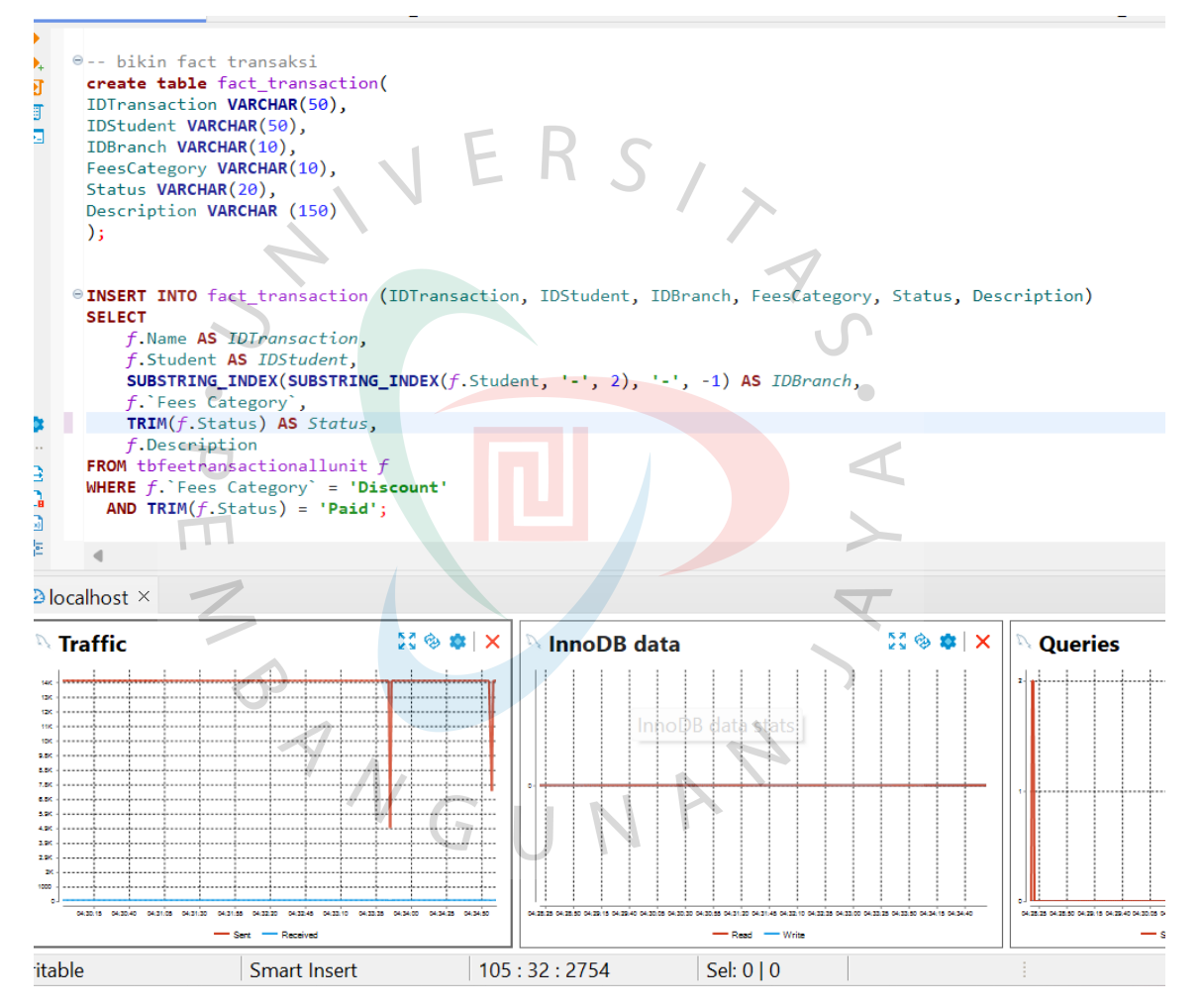

Gambar 3.13 Membuat Tabel Fakta dan Dimensi

Berikut adalah tabel fakta dan dimensi yang diperlukan:

Tabel Fakta : *fact\_transaction* (data utama)

Tabel dimensi : *dim\_student* (info murid), *dim\_branch* (info cabang), *dim\_time* (info waktu)

1. fact\_transaction

Tabel 3.1 Tabel Fakta

|   | No | Atribut                    | Tipe Field                   | Deskripsi   |
|---|----|----------------------------|------------------------------|-------------|
|   | 1  | IDTransaction              | VARCHAR(50)                  | Primary Key |
|   |    | V F K                      | S/                           | Not Null    |
| 4 | 2  | IDStudent                  | VARCHAR(50)                  | Foreign Key |
| V | 1  |                            | 4                            | Not Null    |
|   | 3  | IDBranch                   | VARCHAR(10)                  | Foreign Key |
|   |    |                            |                              | Not Null    |
|   | 4  | FeeCategory                | VARCHAR(10)                  | Not Null    |
|   | 5  | Status                     | VARCHA <mark>R(10</mark> ) < | Not Null    |
|   | 6  | Descrip <mark>t</mark> ion | DESCRIPTION(150)             | Not Null    |
|   | 7  | IDTime                     | YEAR(4)                      | Foreign Key |
|   |    |                            |                              | Not Null    |
| ~ |    |                            |                              |             |

2. dim\_student

Ш

2

Tabel 3.2 Tabel Dimensi Student

| No | Atribut      | Tipe Field   | Deskripsi   |
|----|--------------|--------------|-------------|
| 1  | IDStudent    | VARCHAR(50)  | Primary Key |
|    |              |              | Not Null    |
| 2  | NameStudent  | VARCHAR(225) | Not Null    |
| 3  | Joining_Date | DATE         | Not Null    |
| 4  | IDBranch     | VARCHAR(10)  | Not Null    |

3. dim\_branch

Tabel 3.3 Tabel Dimensi Cabang/Unit

| No | Atribut     | Tipe Field   | Deskripsi   |
|----|-------------|--------------|-------------|
| 1  | IDStudent   | VARCHAR(50)  | Primary Key |
|    |             |              | Not Null    |
| 2  | Name_branch | VARCHAR(225) | Not Null    |

## 4. dim\_time

Tabel 3.4 Tabel Dimensi Waktu

|   | INO | Atribut   | Tipe Field | Deskripsi   |
|---|-----|-----------|------------|-------------|
|   | 1   | IDStudent | INT(11)    | Primary Key |
| 7 |     |           | 1          | Not Null    |
| ) | 2   | year      | INT(11)    | Not Null    |

Untuk memvisualisasikan *star schema*, diperlukan relasi antar tabel pada Dbeaver. Berdasarkan penjabaran tabel fakta dan dimensi di atas, terlihat adanya Primary Key pada setiap tabel dan Foreign Key pada tabel fakta. Oleh karena itu diperlukan *query* untuk menggabungkan setiap tabel. Berikut adalah dokumentasi *join* antar tabel.

| ct tra                                                       | ansa 🛶 <lo< th=""><th>calhost&gt; 📮 &lt;</th><th>localhost&gt;</th><th><pre>localhost&gt; III t</pre></th><th>bfee 🚨 * &lt; localhost</th><th><pre>localhost&gt;</pre></th><th><pre>localhost</pre></th></lo<> | calhost> 📮 <                                                                                                    | localhost>                                                                                                    | <pre>localhost&gt; III t</pre>                                                                                                    | bfee 🚨 * < localhost                                                                                                    | <pre>localhost&gt;</pre>                                                                                                    | <pre>localhost</pre>                                                                                                    |
|--------------------------------------------------------------|----------------------------------------------------------------------------------------------------|----------------------------------------------------------------------------------------------------|----------------------------------------------------------------------------------------------------|----------------------------------------------------------------------------------------------------|----------------------------------------------------------------------------------------------------|----------------------------------------------------------------------------------------------------|----------------------------------------------------------------------------------------------------|
|                                                              |                                                                                                    |                                                                                                    |                                                                                                    |                                                                                                    |                                                                                                    |                                                                                                    |                                                                                                    |
| -                                                            | STIRCT                                                                                                    |                                                                                                    |                                                                                                    |                                                                                                    |                                                                                                    |                                                                                                    |                                                                                                    |
|                                                              | ft.IDTransa                                                                                                    | ction,                                                                                                    |                                                                                                    |                                                                                                    |                                                                                                    |                                                                                                    |                                                                                                    |
|                                                              | ft.FeesCate                                                                                                    | gory,                                                                                                    |                                                                                                    |                                                                                                    |                                                                                                    |                                                                                                    |                                                                                                    |
|                                                              | ft.Status,                                                                                                    |                                                                                                    |                                                                                                    |                                                                                                    |                                                                                                    |                                                                                                    |                                                                                                    |
|                                                              | ds.NameStud                                                                                                    | ent.                                                                                                    | - 1 - L                                                                                                    |                                                                                                    |                                                                                                    |                                                                                                    |                                                                                                    |
|                                                              | ds.Joining                                                                                                    | Date,                                                                                                    |                                                                                                    |                                                                                                    |                                                                                                    |                                                                                                    |                                                                                                    |
|                                                              | db.name_bra                                                                                                    | nch,                                                                                                    |                                                                                                    |                                                                                                    |                                                                                                    |                                                                                                    |                                                                                                    |
|                                                              | dt.IDTime                                                                                                    | and an extension of the                                                                                                    |                                                                                                    |                                                                                                    |                                                                                                    |                                                                                                    |                                                                                                    |
| -                                                            | JOIN dim studen                                                                                                    | t ds ON ft. IDStu                                                                                                    | dent = ds. ID                                                                                                    | Student                                                                                                    |                                                                                                    |                                                                                                    |                                                                                                    |
| -                                                            | JOIN dim branch                                                                                                    | db ON ft.IDBran                                                                                                    | ch = db.IDBra                                                                                                    | anch                                                                                                    |                                                                                                    |                                                                                                    |                                                                                                    |
|                                                              | JOIN dim_time d                                                                                                    | t ON ft.IDTime =                                                                                                    | dt.IDTime;                                                                                                    |                                                                                                    |                                                                                                    |                                                                                                    |                                                                                                    |
|                                                              |                                                                                                    |                                                                                                    |                                                                                                    |                                                                                                    |                                                                                                    |                                                                                                    |                                                                                                    |
|                                                              |                                                                                                    | t transaction                                                                                                    |                                                                                                    |                                                                                                    |                                                                                                    |                                                                                                    |                                                                                                    |
|                                                              | ALTER TABLE TAC                                                                                                    | C_CT MILLING CASH                                                                                                    |                                                                                                    |                                                                                                    |                                                                                                    |                                                                                                    |                                                                                                    |
|                                                              | ADD CONSTRAINT                                                                                                    | fk_branch                                                                                                    |                                                                                                    |                                                                                                    |                                                                                                    |                                                                                                    |                                                                                                    |
| -                                                            | ALTER TABLE TAC<br>ADD CONSTRAINT<br>FOREIGN KEY (ID                                                                                                    | fk_branch<br>Branch) REFERENCI                                                                                                    | ES dim_branch                                                                                                    | h(IDBranch);                                                                                                    |                                                                                                    |                                                                                                    |                                                                                                    |
| -                                                            | ALTER TABLE TAC<br>ADD CONSTRAINT<br>FOREIGN KEY (ID                                                                                                    | fk_branch<br>Branch) REFERENCI                                                                                                    | ES dim branch                                                                                                    | h(IDBranch);                                                                                                    |                                                                                                    |                                                                                                    |                                                                                                    |
| -                                                            | ALTER TABLE TAC<br>ADD CONSTRAINT<br>FOREIGN KEY (ID<br>ALTER TABLE Fac                                                                                                    | fk_branch<br>Branch) REFERENCI                                                                                                    | ES dim_branch                                                                                                    | h(IDBranch);                                                                                                    |                                                                                                    |                                                                                                    |                                                                                                    |
| -                                                            | ALTER TABLE TAC<br>ADD CONSTRAINT<br>FOREIGN KEY (ID<br>ALTER TABLE fac                                                                                                    | fk_branch<br>Branch) REFERENCI                                                                                                    | ES dim branch                                                                                                    | h(IDBnanch);                                                                                                    | *                                                                                                    |                                                                                                    |                                                                                                    |
| -d                                                           | ALTER TABLE TAC<br>ADD CONSTRAINT<br>FOREIGN KEY (ID<br>ALTER TABLE fac<br>ansaction(+) 1 ×                                                                                                    | fk_branch<br>Branch) REFERENCI                                                                                                    | ES dim branch                                                                                                    | h(10Branch);                                                                                                    |                                                                                                    |                                                                                                    |                                                                                                    |
| et_tra                                                       | ALTER TABLE TAC<br>ADD CONSTRAINT<br>FOREIGN KEY (ID<br>ALTER TABLE fac<br>ansaction(+) 1 ×<br>T ft.IDTransactic                                                                                               | fk_branch<br>Branch) REFERENCI<br>t_transaction                                                                                                    | ES dim branch                                                                                                    | h(IDBranch);                                                                                                    |                                                                                                    |                                                                                                    | b  * @ *                                                                                                    |
| et tra                                                       | ALTER TABLE Tack<br>ADD CONSTRAINT<br>FOREIGN KEY (1D<br>ALTER TABLE fac<br>d<br>ansaction(+) 1 ×<br>T ft.IDTransactic<br>ALIDTransaction                                                                      | Fk branch<br>Branch) REFERENCI<br>t_transaction<br>: Enter a SQL expn<br>* A: FeesCategory                                                                                                    | ES dim branch<br>ession to filter                                                                                                    | h(IDBranch);<br>results (use Ctrl+Space)<br>A: Description                                                                                                    | Ag NameStudent                                                                                                    | 🐼 Joining_Date 💌                                                                                                    | k v d v                                                                                                    |
| et_tra                                                       | ALTER TABLE Tack<br>ADD CONSTRAINT<br>FOREIGN KEY (ID<br>ALTER TABLE fac<br>d<br>ansaction(+) 1 ×<br>T ft.IDTransactic<br>A:IDTransaction                                                                      | K. branch     Branch) REFERENCE     transaction     Scher a SQL expr     As FeesCategory     Discount                                                                                                    | ES dim_branch<br>ession to filter<br>~ Ag Status<br>Paid                                                                                | h(1DBranch);<br>results (use Ctrl+Spoce)<br>* Az Desciption *<br>10% (MAJOR KE-2)                                                                                                    | Ag NameStudent VIIICA ELORA HARDYANTO                                                                                                    | Goining_Date     ▼     2022-09-12                                                                                                    |                                                                                                    |
| et_tra                                                       | ALTER TABLE Tage<br>app constraint<br>FOREIGN KEY (ID<br>ALTER TABLE fac<br>ansaction(+) 1 ×<br>T ft.IDTransactic<br>*; IDTransaction                                                                          | Kk branch     Branch) REFERENCI     transaction     Sector a SQL express     As FeesCategory     Discount     Discount                                                                                                    | ES dim_branch<br>ession to filter<br>v Ag Status<br>Paid                                                                                | h(IDBInanch);<br>results (use Ctrl+Space)<br>A2 Description<br>10% (MAOR KE-2)<br>10% (MAOR KE-2)                                                                                                    | Ag NameStudent V<br>JDNCA ELORA HARDYANTO<br>PHILIP JOSE KURNIAWAN                                                                                                    | 2022-09-12<br>2022-09-12<br>2022-06-12                                                                                                    | ▶ ♥ ♥ ♥ ♥ ♥ Non-example a stand by the semanang Gang Pinggir Semanang Gang Pinggir Bengang Semanang Gang Pinggir Bengang Bengang Be |
| et_tra<br>eLEC<br>1<br>2<br>3                                | ALTER TABLE TAG<br>ADD CONSTRAINT<br>FOREIGN KEY (ID<br>ALTER TABLE fac<br>ansaction(+) 1 ×<br>T ft.IDTransaction<br>A2 IDTransaction                                                                          | K. branch Branch) REFERENCI Enter a SQL expn      As FeesCategory Discount Discount Disc | ES dim branch<br>ession to filter<br>Ag Status<br>Paid<br>Paid<br>Paid                                                                  | h(1DBranch);<br>results (use Ctrl+Spoce)<br>* A; Description *<br>105: (MAUCR KE-2)<br>105: (MAUCR KE-2)<br>105: (MAUC             | Ag NameStudent<br>JRNICA ELORA HARDYANTO<br>PHILIP JOSE KURNIAWAN<br>KARIN ARUNKA KARINAYSHA                                                                                                    | ⊘ Joining_Date<br>2022-09-12<br>2022-09-21<br>2022-09-21                                                                                                  | k v C v<br>Ag name, branch<br>Semarang Gang Pinggir<br>Semarang Guri Anjasmo                                                                                                    |
| ect_tra<br>ELEC<br>1<br>2<br>3<br>4                          | ALTER TABLE FAC<br>ADD CONSTRAINT<br>FOREIGN KEY (ID<br>ALTER TABLE FAC<br>ansaction(+) 1 ×<br>T ft.IDTransactic<br>*: IDTransaction                                                                           | K. branch Branch Referench Referench Refe | ession to filter<br>Ag Status<br>Paid<br>Paid<br>Paid                                                                                   | (1DBranch);<br>results (use Ctrl+Spoce)<br>✓ A₂ Description ✓<br>1056 (MAJOR KE-2)<br>1056 (MAJOR KE-2)<br>1056 (MAJOR KE-2)                                                                                                    | Ag NameStudent<br>JENICA ELORA HARDYANTO<br>PHILIPJOSE KURNIAVAN<br>KARIN ABUNIKA KARIMAYSHA<br>RICHKA PAJOGO                                                                                                    | © Joining_Date *<br>2022-09-12<br>2022-09-21<br>2022-09-21<br>2022-05-26                                                                                  | k v d v<br>kg name,branch<br>Semarang Gang Pinggir<br>Semarang Puri Arjasamo<br>Semarang Gang Pinggir                                                                                                    |
| ect_tra<br>ELEC<br>2<br>3<br>4<br>5                          | ALTER TABLE ToC<br>ADD CONSTRAINT<br>FOREIGN KEY (ID<br>ALTER TABLE fac<br>ansaction(+) 1 ×<br>T ft.IDTransactic<br>*: 3DTransaction                                                                           | R. branch<br>Branch) REFERENCI<br>t_transaction<br>Center a SQL expn<br>A: FreeCategory<br>Discount<br>Discount<br>Discount<br>Discount<br>Discount                                                                                                    | ession to filter<br>v Ag Status<br>Paid<br>Paid<br>Paid<br>Paid                                                                         | h(1DBInanch);<br>results (use Ctrl+Spoce)<br>A Description<br>10% (MAJOR KE-2)<br>10% (MAJOR KE-2)<br>10% (MAJOR KE-2)<br>50% (RASISWA STAFE SMI)                                                                                                    | Ag NameStudent<br>JINICA ELORA HARDYANTO<br>PHILIP JOSE KURNIAWAN<br>KARN RAUNIKA KARIMAYSHA<br>RICHKA PRAJOGO<br>MIKAYLA RAUTA IDOLA                                                                                                    | ② Joining_Date ▼<br>2022-09-12<br>2022-09-12<br>2022-09-26<br>2022-09-26<br>2022-09-06                                                                    | k v Reme_branch<br>Semarang Gang Pinggir<br>Semarang Gang Pinggir<br>Semarang Gang Pinggir<br>Semarang Gang Pinggir<br>Semarang Gang Pinggir                                                                                                    |
| ect_tra<br>ELECC<br>0<br>1<br>2<br>3<br>4<br>5<br>6          | ALTER TABLE TAG<br>DO CONSTRAINT<br>FOREION KEY (ID<br>ALTER TABLE fac<br>d<br>ansaction(+) 1 ×<br>T ft:IDTransactic<br>*:3DTransaction                                                                        | K-branch     Reference     K-ansaction     Alference     Alference     Alference     Alference     Alference     Discount     Discount     Disc | ession to filter<br>V Az Status<br>Paid<br>Paid<br>Paid<br>Paid<br>Paid                                                                 | h(1DBranch);<br>results (use Ctrl+Spoce)<br>A; Description<br>105 (MAJOR KE-2)<br>105 (MAJOR KE-2)<br>105 (MAJOR | Ag NameStudent<br>JRNICA ELORA HARDYANTO<br>PHILIP JOSE KURNIAWAN<br>KARIN ARIJINAK KARINAYSHA<br>RICHKA PRAJOGO<br>MIKAYLA INHALIFA IDOLA<br>MIKAYLA INHALIFA IDOLA                                                                                         | © Joining_Date  2022-09-12 2022-09-21 2022-09-21 2022-09-26 2022-09-06 2022-09-06 2022-09-06 2022-09-06                                                   | k V C C C C C C C C C C C C C C C C C C                                                                                                    |
| et_tra<br>ELECC<br>8<br>1<br>2<br>3<br>4<br>5<br>6<br>7      | ALTER TABLE TAG<br>ADD CONSTRAINT<br>FOREION KEY (ID<br>ALTER TABLE fac<br>ansaction(+) 1 ×<br>T fLIDIransaction<br>(*: IDTransaction                                                                          | Fk_branch<br>Branch) REFERENCI<br>Branch) REFERENCI<br>Enter a SQL expri<br>As FeesCategory<br>Discount<br>Discount<br>Discount<br>Discount<br>Discount<br>Discount<br>Discount                                                                                                    | ession to filter<br>V Ac Status<br>Paid<br>Paid<br>Paid<br>Paid<br>Paid<br>Paid<br>Paid                                                 | h(1DBranch);<br>results (use Ctrl+Space)<br>↓ ≈2 Description ↓<br>10% (MAJOR KE-2)<br>10% (MAJOR KE-2)<br>10% (MAJOR KE-2)<br>50% (BEASISWA STAFF SMI)<br>10% Disc Isiyal cust 20%                                                                                                    | Ag NameStudent<br>JENICA ELORA HARDYANTO<br>PHILIP JOSE KURNIAWAN<br>KARIN ARINIKA KARINAYSHA<br>RICHKA PRAJOGO<br>MIKAYTA KHALIFA IDOLA<br>MICHELE JOCELYN FORTUNETTA<br>GBALDI NATHANALE JOSATO                                                            | (2 Joining_Date<br>2022-09-12<br>2022-09-21<br>2022-09-21<br>2022-09-08<br>2022-09-08<br>2022-09-16<br>2022-09-16                                         | k v de v<br>kg name, brandt<br>Semarang Gang Proggi<br>Semarang Puri Anjasmo<br>Semarang Gang Proggi<br>Semarang Quri Anjasmo<br>Semarang Puri Anjasmo<br>Semarang Puri Anjasmo<br>Semarang Puri Anjasmo                                                                                                    |
| et_tra<br>ELECC<br>0<br>1<br>2<br>3<br>4<br>5<br>6<br>7<br>8 | ALTER TABLE TAG<br>ADD CONSTRAINT<br>FOREION KEY (ID<br>ALTER TABLE fac<br>ansaction(+) 1 ×<br>T ft.IDTransactic(<br>*: #DTransaction                                                                          | Construction     Construction     C | ES dim branch<br>ession to filter<br>A Status<br>Paid<br>Paid<br>Paid<br>Paid<br>Paid<br>Paid<br>Paid<br>Paid                           | h(1DBInanch);<br>results (use Ctrl+Spoce)<br>▲ A2 Desciption ▲<br>10% (MAJOR KE-2)<br>10% (MAJOR KE-2)<br>10% (MAJOR KE-2)<br>50% (BEASSWA STAFF SMI)<br>10%<br>Disc loyal cust 20%<br>Disc loyal cust 20%                                                                                                    | A RameStudent<br>JENICA ELORA HARDYANTO<br>PHILIP JOSE KURNIAWAN<br>KARN ARUNIKA KARIMAYSHA<br>RICHKA PRAJOGO<br>MICHELI JOCELYH FORTUNETTA<br>GERALDI NATHANAEL SUSANTO<br>GERALDI NATHANAEL SUSANTO                                                        | Q Joining_Date ▼<br>2022-09-12<br>2022-09-21<br>2022-09-20<br>2022-09-6<br>2022-09-6<br>2022-09-16<br>2022-06-15                                          | h w & w<br>hight ame_branch<br>Semarang Gang Pinggir<br>Semarang Gang Pinggir<br>Semarang Gang Pinggir<br>Semarang Gang Pinggir<br>Semarang Puni Anjasmo<br>Alam Sutera<br>Alam Sutera                                                                                                    |
| et tra<br>ELECC                                              | ALTER TABLE Tac.<br>ADD CONSTRAINT<br>FOREION KEY (ID<br>ALTER TABLE fac<br>ansaction(+) 1 ×<br>T fLIDTransactic<br>*: DTransaction                                                                            | K-branch     Reference     K-ansaction     AsfeeSategory     AsfeeSategory     Discount     Discount     | ession to filter<br>v Ag Status<br>Paid<br>Paid<br>Paid<br>Paid<br>Paid<br>Paid<br>Paid<br>Paid<br>Paid<br>Paid<br>Paid<br>Paid<br>Paid | h(IDBranch);<br>results (use Ctrl+Spoce)<br>* A2 Description *<br>10% (MAJOR KE-2)<br>10% (MAJOR KE-2)<br>10% (M | Ag NameStudent<br>JENICA ELORA HARDYANTO<br>PHILIP JOSE KURNIAWAN<br>KARIN ABURIKA KARIMAYSHA<br>RICHAL PADOGE OJ<br>MIKAYTA BHALTA IDALA<br>GIRALO NATHANAEL SUSANTO<br>GERALDO NATHANAEL SUSANTO<br>GERALDO NATHANAEL SUSANTO<br>GERALDO NATHANAEL SUSANTO | ♀ Joining_Date ▼<br>2022-09-12<br>2022-09-12<br>2022-09-12<br>2022-09-6<br>2022-09-6<br>2022-09-6<br>2022-09-16<br>2022-06-16<br>2022-06-15<br>2022-11-19 | ▶ ♥ ♥ ♥ ♥ ♥<br>►a name, branch<br>Semarang Gang Pinggir<br>Semarang Gang Pinggir<br>Semarang Gang Pinggir<br>Semarang Gang Pinggir<br>Semarang Gang Pinggir<br>Semarang Duri Anjasmo<br>Alam Sotera<br>Alam Sotera                                                                                                    |

Gambar 3.14 Penggabungan Foreign Key Antar Tabel

Setelah antar tabel memiliki relasi, maka akan tergambar ERD *star schema* pada tabel fakta dan dimensi. Foreign Key pada Tabel fakta akan terhubung pada Primary Key seluruh tabel dimensi, sehingga muncul garis penghubung antar tabel. Berikut adalah *star schema* yang sudah dibuat.

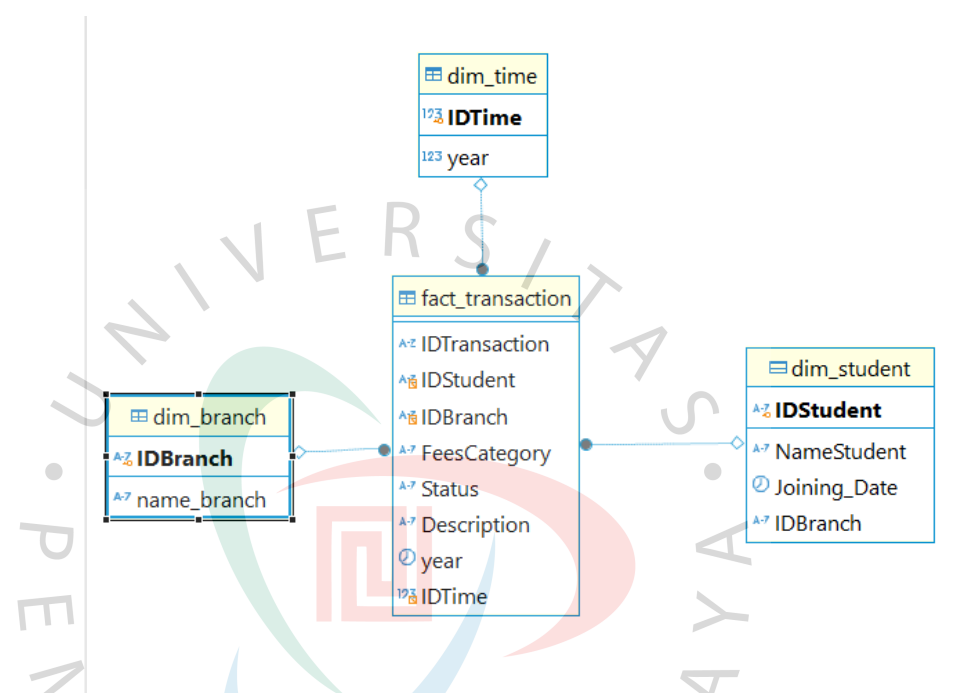

Gambar 3.15 Star Schema

Setelah *star schema* telah terbentuk, tabel-tabel yang sudah dibuat akan muncul di database. Namun, tabel-tabel tersebut masih memiliki data mentah atau belum dibersihkan. Data mentah tersebut masih memiliki data *null* dan data yang memiliki kesalahan pada pengetikkan. Maka diperlukan *data cleansing* untuk menyamaratakan format penulisan dan menghapus data yang kosong. Karena yang dicari adalah jenis promo, maka data yang diambil hanya data dengan kategori "Discount". Tahap selanjutnya, akan digunakan *software* Pentaho untuk menyaring data *null*, data yang salah dalam pengetikannya, dan data yang memiliki kategori "Discount".

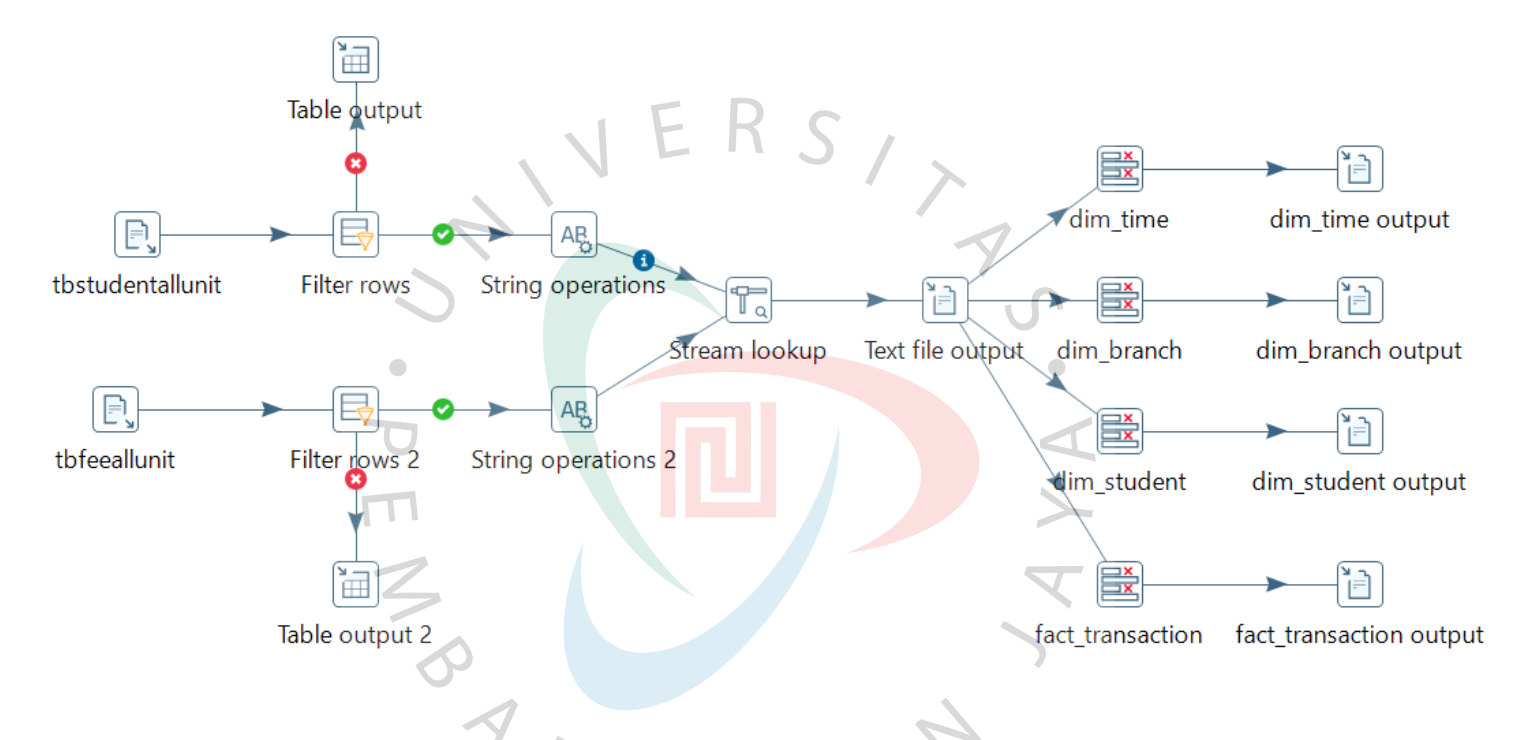

Gambar 3.13 Pentaho penyaringan data null, perbaikan format data, dan data dengan kategori "Discount"

Dua data yaitu *tbstudentallunit* dan *tbfeeallunit* menggunakan CSV *input* untuk meng*input* data CSV yang sudah ada. Selanjutnya masing-masing data yaitu *tbstudentallunit* dan *tbfeeallunit* disaring menggunakan Filter Rows. Data yang kosong pada kolom, akan masuk ke dalam tabel *input*. Apabila data benar, maka akan lanjut ke String Operations. String Operations digunakan untuk mengubah, memformat, atau mengonversi data *string* sesuai yang dibutuhkan. Dalam hal ini, data yang tidak berhasil ke tahap selanjutnya yaitu data *null* pada masing-masing tabel akan masuk ke Table Output dan Table Output 2. Data yang formatnya tidak sama akan dibetulkan dan lanjut ke String Operations dan String Operations 2. Setiap tabel *student* dan *fee*, memiliki Filter Rows dan String Operationsnya masing-masing.

Dua data yang telah ditransformasi akan masuk atau lanjut ke Stream Lookup untuk digabungkan. Data yang telah digabung akan lanjut ke text file output. Tidak semua data akan tergabung menjadi satu, melainkan hanya mengembil beberapa kolom dari tabel *student* dan tabel *fee*. Ini menggunakan Foreign Key, yaitu *idstudent* untuk penggabungannya. Dari Text File Output, data akan terbagi sesuai dengan tabel fakta dan dimensi. Digunakan Select Open String untuk memisahkan data sesuai dengan kelompoknya atau sesuai dengan tabel fakta dan tabel dimensi.

3. Load

Setelah melalui proses *transform*, selanjutnya adalah visualisasi data yang sudah dianalisis. Tableau merupakan salah satu alat visualisasi data yang biasa digunakan untuk mengolah data dari berbagai sumber seperti MySQL. Tableau dapat dihubungkan langsung ke database sehingga tidak perlu mengekspor data. Maka analisis data dapat dilakukan secara *real-time*. Maka dari itu Tableau akan otomatis mengenali relasi antar tabel yang sudah dibuat dalam *star schema*. Data akan diekspor dalam bentuk CSV untuk divisualisasikan ke Tableau. Dalam memvisualisasikan data, penulis memisahkan

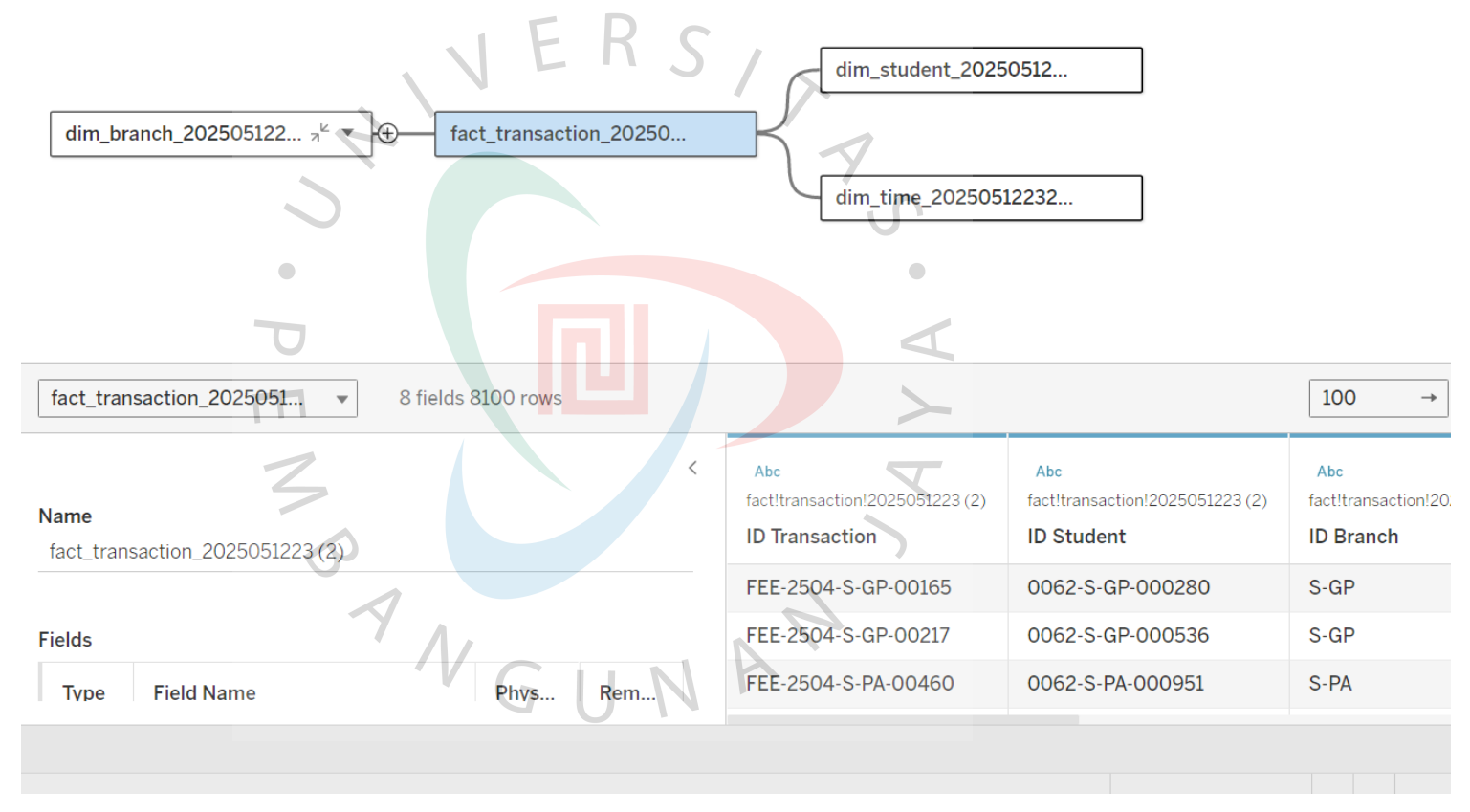

data per cabang dan per tahun untuk memudahkan pihak atasan membaca hasil analisa.

Gambar 3.16 Tableau Seluruh Tabel

Berikut adalah hasil visualisasi tiap unit:

# 1. VISUALISASI PROMO UNIT PUSAT (SEMARANG PURI ANJASMORO TAHUN 2022 – 2025)

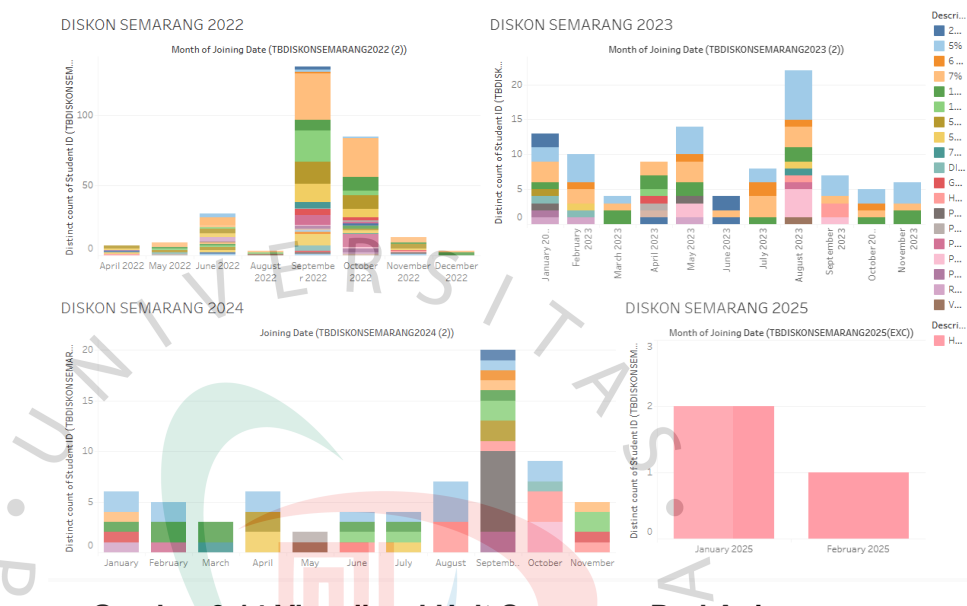

Gambar 3.14 Visualisasi Unit Semarang Puri Anjasmoro Tahun 2022 - 2025

Penulis menarik data deskripsi mengenai promo dari tabel *fact\_transaction, Joining Date* tiap *customer*, dan *IDBranch* (S-PA / Semarang Puri Anjasmoro). Untuk melihat jumlah berapa banyak promo yang berhasil membuat *customer* banyak bergabung, penulis mengubah ID Student dalam bentuk count distinct. Banyaknya ID Student yang menggunakan promo tersebut dapat mengidentifikasi promo terbanyak. Data *Joining Date* diubah menjadi *month* (bulan) untuk melihat pada bulan apa *customer* banyak menggunakan promo. Kemudian penulis memilih bentuk *bar chart* dengan warna yang berbeda untuk melihat jenis promo.

2. VISUALISASI PROMO UNIT SEMARANG GANG PINGGIR TAHUN 2022 – 2024

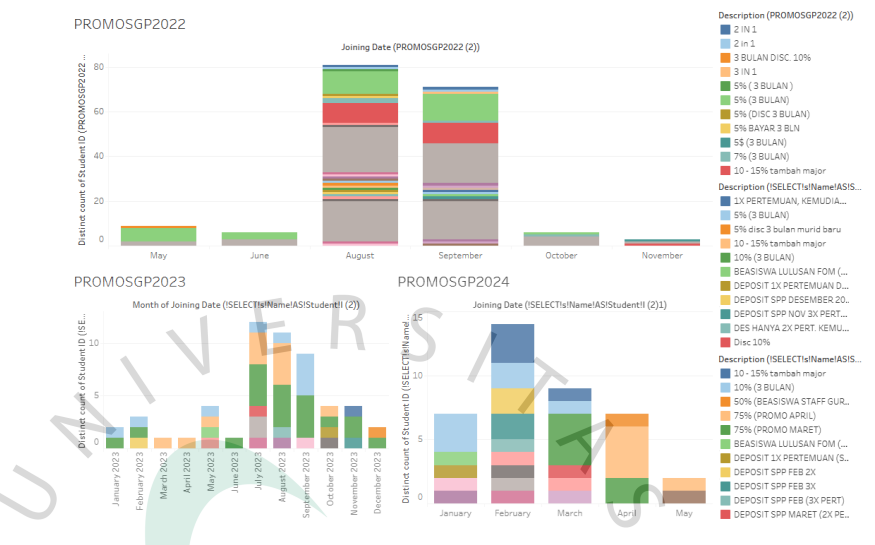

Gambar 3.17 Visualisasi Unit Semarang Gang Pinggir Tahun

2022 - 2024

🔲 3. VISUALISASI PROMO UNIT ALAM SUTERA TAHUN 2023 -

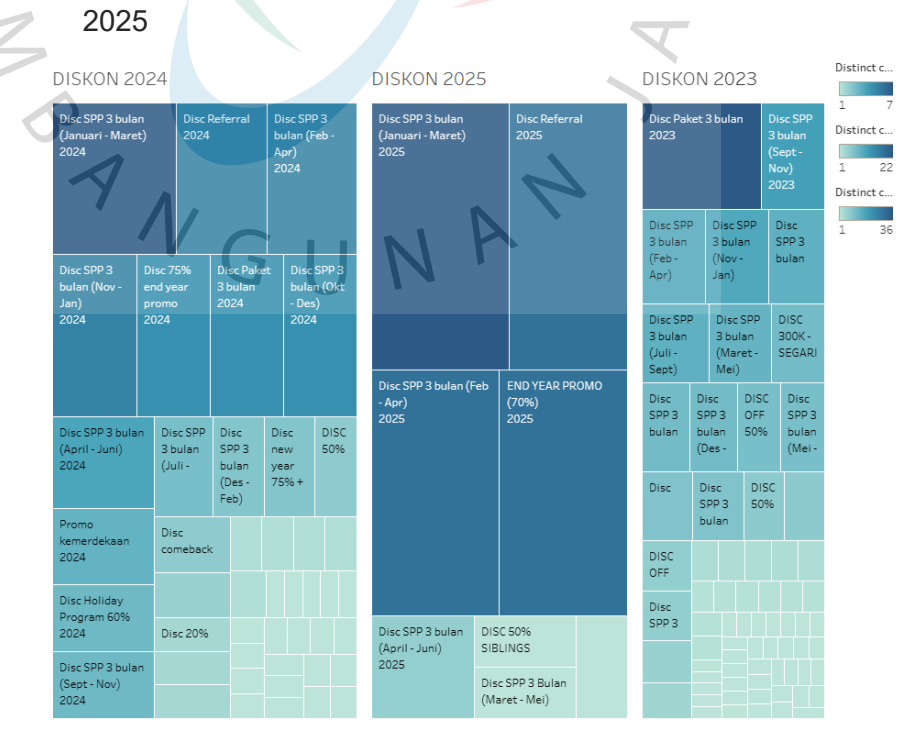

Gambar 3.18 Visualisasi Unit Alam Sutera Tahun 2023 - 2025

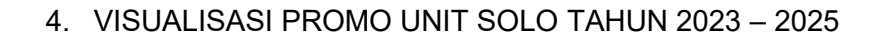

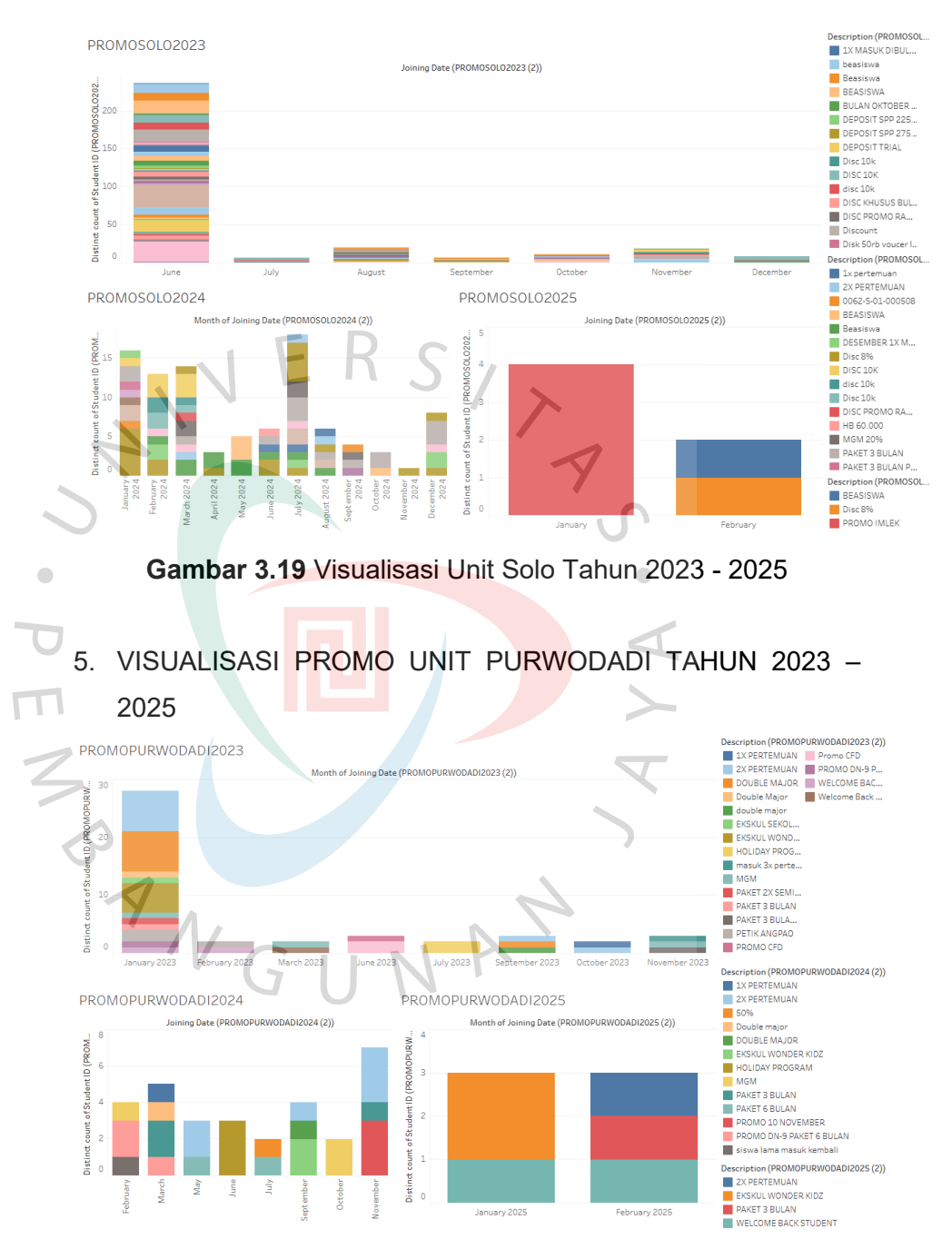

Gambar 3.20 Visualisasi Unit Purwodadi Tahun 2023 - 2025

## 6. VISUALISASI PROMO UNIT KUTOARJO TAHUN 2023

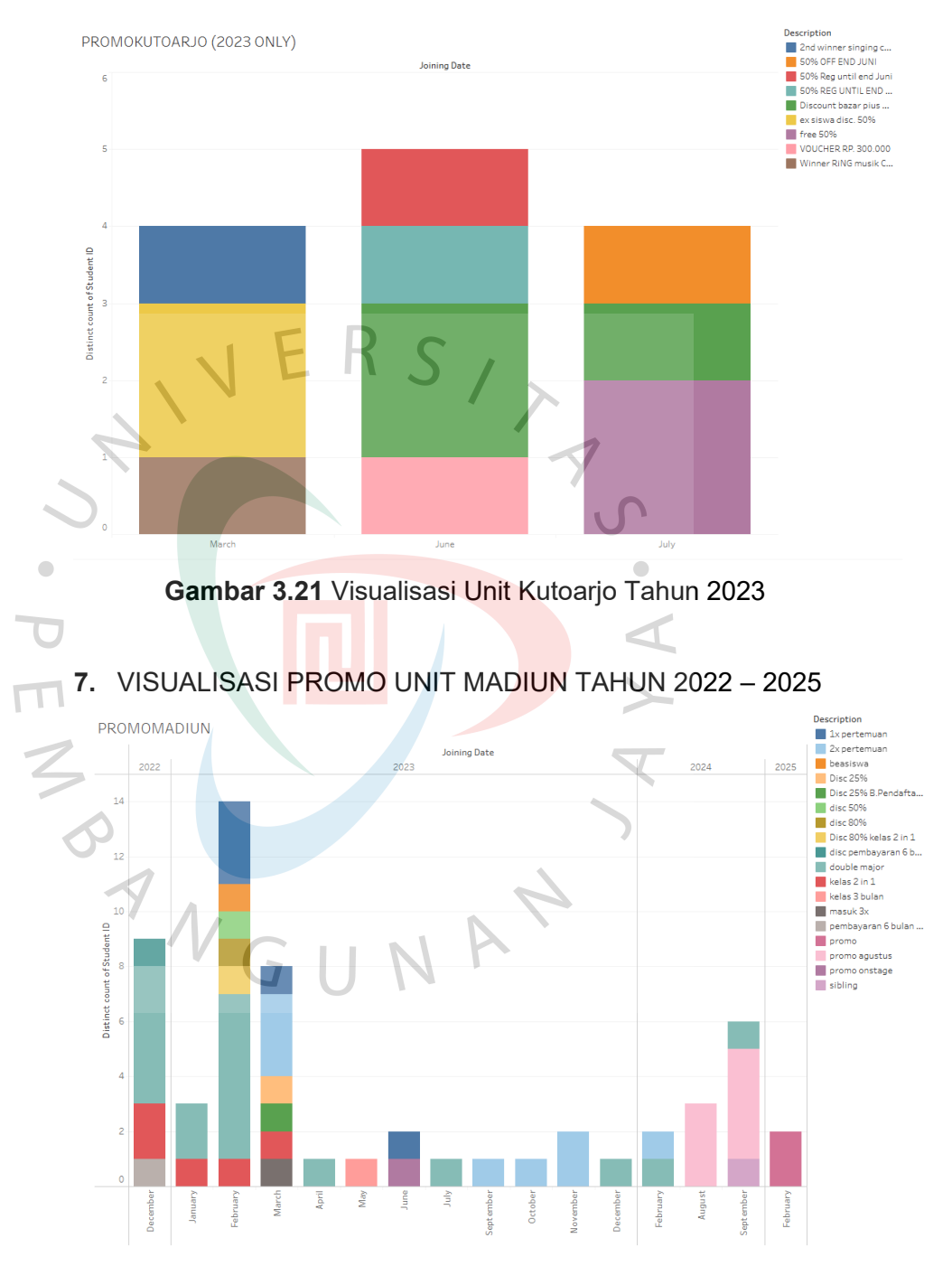

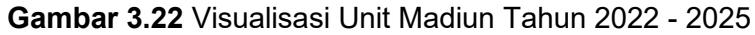

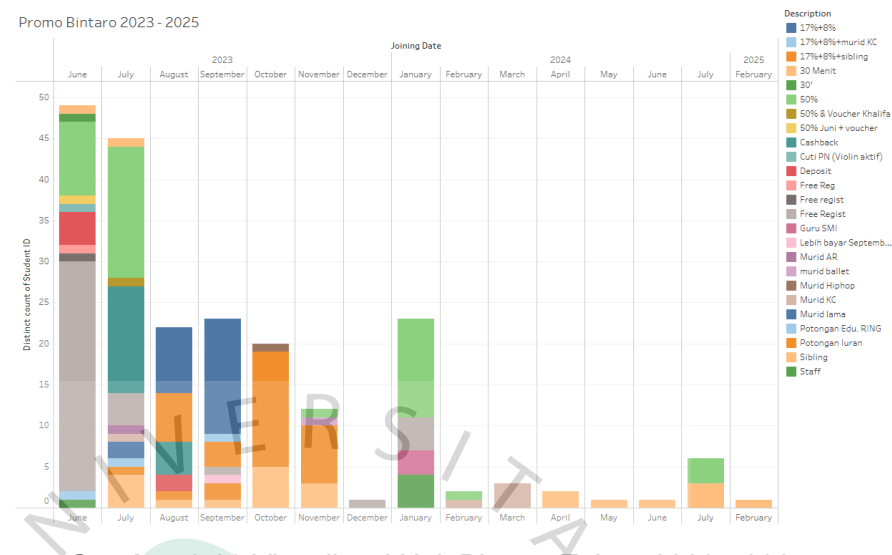

## 8. VISUALISASI PROMO UNIT BINTARO TAHUN 2023 - 2025

Gambar 3.23 Visualisasi Unit Bintaro Tahun 2023 - 2025

 Dari seluruh visualisasi yang dilakukan, ditemukan hasil akhir mengenai promo seluruh cabang PT Simfoni Melodi Indonesia: Berikut adalah tabel hasil analisanya.

2

S ANGU

# Tabel 3.5 Hasil Analisa dan Visualisasi

| Cabang            | Cabang Tahun |                              | Bulan     | Jumlah   | Hacil                                                                                                    |
|-------------------|--------------|------------------------------|-----------|----------|----------------------------------------------------------------------------------------------------|
| Cabally           | Tanun        | Terbanyak                    |           | Customer |                                                                                                    |
|                   | 2022         | Diskon 5%                    | September | 33       |                                                                                                    |
|                   | 2023         | Diskon 5%                    | Agustus   | 7        | Diskon dongon jumlah sustamar tarbanyak                                                                                                  |
| Puri<br>Anjasmoro | 2024         | PROMO<br>AGUSTUS<br>17+8+45% | September | 8        | cukup stabil di bulan yang sama, yaitu<br>tahun 2022 dan 2024 di bulan September.                                                        |
|                   | 2025         | HAPPY<br>HOURS               | Januari   | 2        | $\prec$                                                                                                    |
|                   | 2022         | Diskon 10%                   | Agustus   | 20       |                                                                                                    |
| Semarang<br>Gang  | 2023         | Diskon 10%<br>(3 bulan)      | Juli      | 4        | Diskon terbanyak terjadi pada tahun 2022<br>dan 2023 di bulan Agustus dan Juli, namun<br>dengan penurunan jumlah <i>customer</i> . Promo |
| Pinggir           |              |                              | GUN       | R        | Maret di tahun 2024 tidak menunjukkan                                                                                                    |
|                   | 2024         | 75% Promo<br>Maret           | Maret     | 4        |                                                                                                    |

| Cabang         | Tahun                                                    | Promo                                       | Bulan       | Jumlah   | Hasil                                                                                                    |
|----------------|----------------------------------------------------------|---------------------------------------------|-------------|----------|----------------------------------------------------------------------------------------------------|
|                |                                                          | Terbanyak                                   |             | Customer |                                                                                                    |
|                | 2023<br>DISC 300<br>SEGARI<br>VOUCHEI<br>75K<br>Disc 75% | DISC 300K –<br>SEGARI<br>VOUCHER<br>75K     | E R S       | 12       |                                                                                                    |
| Alam<br>Sutera | 2024                                                     | Disc 75%<br>end year<br>promo               | Januari     | 14       | Jumlah <i>customer</i> cukup stabil dan tinggi<br>pada bulan Januari di tahun 2023 (12<br><i>customer</i> ) dan 2024 (14 <i>customer</i> ), |
|                | 2025                                                     | Disc SPP 3<br>bulan<br>(Januari –<br>Maret) | Januari     |          | menandakan bulan Januari efektif untuk<br>promo.                                                                                            |
| Solo           | 2023                                                     | PPA                                         | Juni<br>GUN | 29       | Promo PPA pada bulan Juni 2023 berhasil<br>menarik 29 <i>customer</i> , jauh lebih tinggi                                                   |
|                | 2024                                                     | Disc 8%                                     | Juli        | 5        | dibandingkan tahun-tahun lainnya. Promo<br>ini sangat efektif dan layak dipertimbangkan<br>kembali.                                         |

| Cabang    | Tahun | Promo<br>Terbanyak      | Bulan      | Jumlah<br><i>Customer</i> | Hasil                                                   |
|-----------|-------|-------------------------|------------|---------------------------|---------------------------------------------------------|
|           | 2025  | PROMO<br>IMLEK          | Ejanuari S | 4                         |                                                         |
|           | 2023  | DOUBLE<br>MAJOR         | Januari    | 7 7                       | Promo cukup beragam, pamun tidak ada                    |
| Purwodadi | 2024  | PROMO 10<br>NOVEMBER    | November   | 3                         | pola bulan atau jumlah <i>customer</i> yang menonjol.   |
|           | 2025  | Ekskul<br>WonderKidz    | Januari    | 2                         | X                                                       |
| Kutoarjo  | 2023  | Disc Bazar<br>Pius 2023 | Juni       | 2                         | Jumlah <i>customer</i> tergolong rendah terhadap promo. |
|           | 2022  | Double<br>Major         | Desember   | 5                         | Promo di hulan Februari tahun 2023 dan                  |
| Madiun    | 2023  | Double<br>Major         | 5 Februari | 6                         | 2024 menghasilkan jumlah <i>customer</i> yang           |
|           | 2024  | Promo<br>Agustus        | September  | 4                         |                                                         |

| Cabang  | Tahun | Promo       | Bulan    | Jumlah   | Hasil                                         |
|---------|-------|-------------|----------|----------|-----------------------------------------------|
| Cabally | ranan | Terbanyak   | Dulan    | Customer | TRON                                          |
|         | 2025  | Promo       | Februari | 2        |                                               |
|         |       | February    | ERS      | 1 ~      |                                               |
| Bintaro | 2023  | Free Regist | Juni     | 28       | Promo "Free Regist" di bulan Juni 2023        |
|         |       | 7           |          | 1        | berhasil menarik 28 <i>customer</i> , menjadi |
|         |       |             |          |          | yang tertinggi dibandingkan tahun lainnya.    |
|         | 2024  | 50%         | Januari  | 12       |                                               |
|         | •     |             |          |          | •                                             |
|         | 2025  | Sibling     | Juli     | 3        |                                               |
|         | U     |             |          |          |                                               |
|         |       |             |          |          | <u>&gt;</u>                                   |

Hasil analisa di atas dipresentasikan kepada pembimbing kerja profesi dan membantu perusahaan dalam mengambil keputusan terkait promo dan bulan dengan *customer* terbanyak yang masuk melalui promo setiap cabang.

S A N G U N A N 3

3.2.4. Analisa *Customer* yang Menggunakan Harga Lama dan Visualisasinya

Selanjutnya mengetahui data *customer* yang masih menggunakan harga lama untuk unit Semarang Gang Pinggir. Untuk mengetahui data *customer* yang masih menggunakan harga lama pada unit Semarang Gang Pinggir, dilakukan pemisahan data transaksi dari tabel *tbfeeallunit* yang sudah terhubung dengan MySQL di Dbeaver dan membuat tabel khusus data "HARGA LAMA". Pemisahan data dilakukan dengan menggunakan *query* yang memfilter kolom *Description* bernilai "HARGA LAMA". Hasil *query* menunjukkan terdapat 1.508 transaksi *customer* yang masih melakukan pembayaran dengan harga lama dari tahun 2020 - 2025. Tabel yang dibuat di MySQL akan tersambung ke Tableau. Selanjutnya, data tersebut divisualisasikan menggunakan Tableau. Berikut adalah dokumentasi perintah untuk menampilkan data dengan "Harga Lama".

| u      | se dbmagangsmi;            |                 |                 |                     |      |
|--------|----------------------------|-----------------|-----------------|---------------------|------|
| ⊖s     | ELECT *                    |                 |                 |                     |      |
| F      | ROM tbfeetransacti         | onallunit.      |                 |                     |      |
| W      | HERE Description =         | HARGA LAMA      | •               |                     |      |
| ∧ a    | nd Company = 'S-GP         | .;              |                 | V                   |      |
|        |                            |                 |                 |                     |      |
|        |                            |                 |                 |                     |      |
|        |                            |                 |                 |                     |      |
|        |                            |                 |                 |                     |      |
| bfeetr | ansactionallunit 1 $	imes$ |                 | $\sim$          |                     |      |
| SELECT | * FROM tl 🚰 Enter          | a SQL expressio | on to fili 🕨 🔽  | ★ ▼ ▼ + ▼ -         | + +  |
| •      | A-z Fees Category          | 123 Amount 🔻    | A-z Description | A-z Fees: Name      |      |
| 1500   | Discount                   | -50,000         | harga lama      | 2f934cd595          | 1    |
| 1501   | Discount                   | -50,000         | harga lama      | 487aee4228          | 0    |
| 1502   | Discount                   | -50,000         | HARGA LAMA      | 11ce72c648          | 8    |
| 1503   | Discount                   | -50,000         | HARGA LAMA      | 700aef8a35          | (    |
| 1504   | Discount                   | -100,000        | HARGA LAMA      | d663e0269d          | E    |
| 1505   | Discount                   | -50,000         | harga lama      | 08d7f12869          |      |
| 1506   | Discount                   | -50,000         | HARGA LAMA      | 394abdf7b4          |      |
| 1507   | Discount                   | 150 000         | harga lama      | 77020f0378          |      |
|        |                            |                 |                 |                     |      |
| 형 Re   | efresh ▼ ! ⊘ Save          | ▼ 🛛 Cancel 🗄    | => =∓ =⊕ == i   | K < > > 10          |      |
| ∃ ± E  | xport data 🔻 🔯             | 200 🔀 1,50      | 8               |                     |      |
| 14     | 508 row(s) fetched -       | 0 087s (0 002s  | fetch) on 20    | 25-05-15 at 10:41:2 | 5    |
| itabla | Cn                         | ant Incort      | 200             | · 16 · 7560         | 0    |
| itable | 50                         | nart insert     | 500             | . 10.7509           | 1.26 |

Gambar 3.24 Query Tabel Harga Lama Unit Semarang Gang

Pinggir

Visualisasi menggunakan Tableau dengan menarik data "Description" dan "Due Date". *Due date* merupakan data kapan customer melakukan pembayaran dengan menggunakan harga lama. *Due date* digunakan bentuk tahun untuk mengetahui berapa banyak *customer* yang membayar dengan harga lama pada tahun 2020 - 2025, dan data "Student" yang berisi ID Student diubah ke dalam bentuk count distinct. Kolom ID Student digunakan sebagai indikator jumlah *customer* dengan fungsi count distinct untuk memastikan bahwa setiap customer hanya dihitung satu kali meskipun memiliki lebih dari satu transaksi. Hasil visualisasi ditampilkan dalam bentuk *line chart*. Berikut adalah visualisasinya.

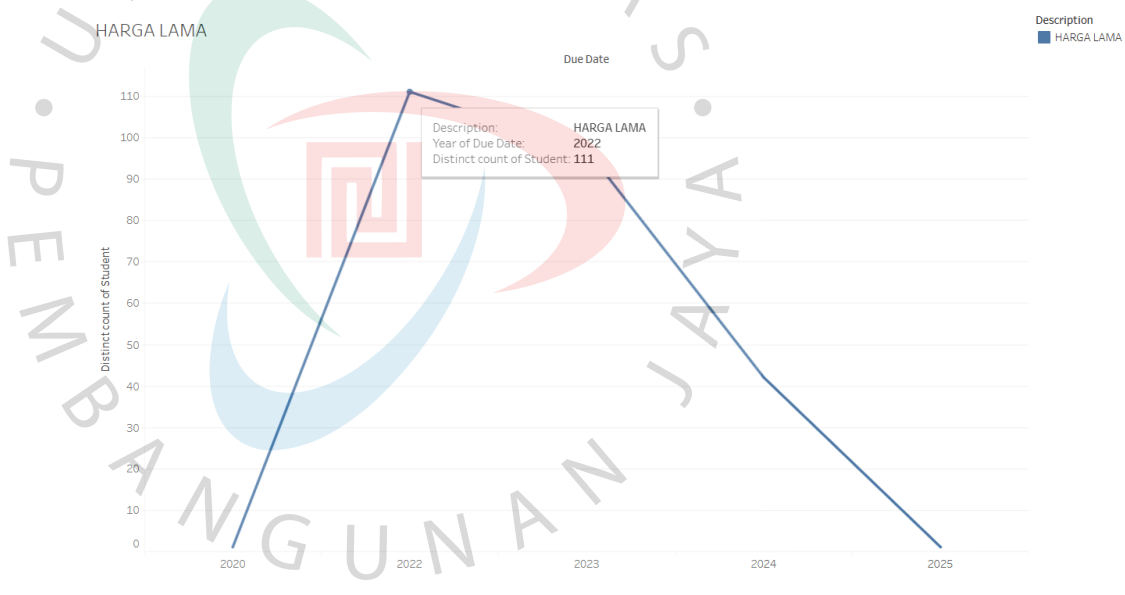

**Gambar 3.25** Visualisasi *Customer* yang Masih Menggunakan Harga Lama

Dari grafik di atas terlihat bahwa penggunaan harga lama paling banyak terjadi pada tahun 2022, yaitu sebanyak 111 *customer* melakukan transaksi menggunakan harga lama. Hasil analisa ini membantu perusahaan dalam mengetahui kapan dan seberapa sering harga lama masih digunakan, perusahaan dapat mengevaluasi strategi harga serta merencanakan kebijakan penyesuaian harga atau promo selanjutnya.

#### 3.2.5. *Insight* hasil seluruh analisa

*Insight* merupakan kesimpulan yang diperoleh setelah melakukan analisis data secara mendalam yang bertujuan untuk memberikan gambar mengenai kondisi, pola, dan potensi. Selama menjalani kerja profesi, *insight* dapat memberikan arah baru dalam merancang strategi.

1. *Insight* Sosial Media terhadap akun Sekolah Musik Indonesia Berdasarkan visualisasi data seluruh akun sosial media @sekolahmusikindonesia dibandingkan dengan kompetitor lainnya, jenis konten menunjukkan tingkat *engagement* tertinggi di seluruh akun yang dianalisa adalah penunjukkan hasil belajar anak. Salah satu contohnya adalah konten dokumentasi kegiatan siswa yang menunjukkan bakatnya. Akun Sekolah Musik Indonesia dapat menyusun strategi untuk membuat konten serupa dan mengunggah konten dengan waktu yang cukup lebih sering dibanding saat ini.

2. Insight Analisa Promo terhadap seluruh unit

Berdasarkan hasil visualisasi data seluruh unit dan tahun, perusahaan dapat mengambil beberapa langkah strategis untuk meningkatkan kinerja perusahaan. Beberapa unit memberikan lebih dari 1 promo dalam sebulan, namun tidak semua promo berdampak signifikan mendatangkan *customer*. Dari seluruh unit terlihat waktu-waktu yang dapat dimaksimalkan sebagai promosi. Pada akhir tahun sampai awal tahun seperti November hingga Februari dan pertengahan tahun atau menjelang awal tahun ajaran baru terlihat adanya konsistensi peningkatan jumlah siswa baru.

## 3.3 Kendala Yang Dihadapi

Dalam proses pelaksanaan kerja praktik, tentu terdapat beberapa kendala yang mempengaruhi proses pengolahan data dan pembuatan laporan. Beberapa kendala tersebut antara lain:

## 1. Penulisan Data yang Tidak Konsisten

Salah satu kendala utama yang ditemui adalah ketidakkonsistenan dalam penulisan data. Data yang diberikan memiliki perbedaan penulisan terhadap nama program atau promo di database atau tidak menggunakan format baku. Misalnya, satu jenis promo ditulis dengan variasi yang berbeda-beda di kolom yang sama, baik dari segi penggunaan huruf kapital, spasi, tanda baca, maupun ejaan. Hal ini menyebabkan proses filtrasi dan analisis data menjadi tidak efektif karena beberapa entri tidak terdeteksi saat melakukan penyaringan otomatis, terutama jika terdapat kesalahan ketik. Maka dari itu, diperlukan *data cleansing* terlebih dahulu, yaitu dengan menyamakan format penulisan data agar dapat dianalisis dengan lebih akurat. Proses ini memakan waktu cukup lama karena kendala ini ditemukan hampir di seluruh data dari semua unit.

2. Beberapa Data Tidak Lengkap

Ditemukan beberapa data tidak terisi secara lengkap, seperti kolom yang kosong pada informasi nama promo dan identitas *customer*. Hal ini menyebabkan proses analisis menjadi kurang akurat karena sebagian data harus dihapus agar tidak mempengaruhi hasil akhir.

3. Instrumen Mengalami Corrupt

Selama kegiatan kerja praktik berlangsung, salah satu kendala teknis yang dihadapi adalah terjadinya *corrupt* pada instrumen yang digunakan, yaitu MySQL sebagai tempat penyimpanan database. *Corrupt* ini menyebabkan gangguan pada proses akses data, seperti pembacaan dan pemrosesan *query*, sehingga menghambat jalannya analisis data. Kondisi ini membuat beberapa pekerjaan tidak dapat dilanjutkan sesuai jadwal karena data tidak bisa diakses dengan normal.

## 3.4 Cara Mengatasi Kendala

Dari adanya kendala di atas, tentu ada solusi untuk mengatasi kendalakendala yang ada selama kegiatan kerja praktek.

- Berkoordinasi dengan pembimbing kerja praktek untuk memahami standar penulisan data di perusahaan Untuk mengatasi kendala terhadap ketidakkonsistennya penulisan deskripsi, penulis berkomunikasi dan berkoordinasi dengan pembimbing kerja praktek untuk memahami standar penulisan yang berlaku di perusahaan. Jika penamaan promo atau program yang digunakan sudah selaras, proses *data cleansing* akan jadi lebih terarah dan akurat.
- 3. Melakukan Penyaringan dan Pembersihan Data yang Tidak Lengkap Untuk mengatasi kendala ini, penulis menyaring data yang memiliki kolom kosong pada beberapa informasi penting seperti nama promo atau identitas *customer*. Data dengan kolom yang tidak terisi semua akan dikeluarkan dari proses analisis agar tidak memengaruhi keakuratan hasil yang diperoleh. Dalam hal ini penulis memakai *software* Pentaho untuk mengecek data yang tidak lengkap.
- 4. Mencari Referensi Online untuk mengatasi Error pada Sistem Kendala terhadap instrumen yang dipakai yaitu corrupt pada MySQL, penulis mencari referensi dari berbagai sumber di internet, seperti dokumentasi resmi, video tutorial di YouTube, maupun forum diskusi. Upaya ini dilakukan untuk memahami penyebab error yang terjadi serta menemukan langkah-langkah perbaikan yang dapat dilakukan secara mandiri.

## 3.5 Pembelajaran Yang Diperoleh dari Kerja Profesi

Selama pelaksanaan kegiatan kerja profesi ini, penulis memperoleh berbagai pembelajaran, baik dari segi pengetahuan teoritis maupun pengalaman kerja nyata di perusahaan. Kegiatan ini memberikan pemahaman yang lebih mendalam terhadap materi yang telah dipelajari selama perkuliahan, khususnya dalam bidang *Data Warehouse*, *Business Intelligence*, dan Analisis Proses Bisnis. Dalam pelaksanaannya juga, penulis mengimplementasikan penggunaan perangkat lunak yang telah diperkenalkan selama studi. Melalui kegiatan ini, penulis memperoleh pengalaman langsung dalam menangani data dengan volume yang cukup besar serta menginterpretasikannya untuk menghasilkan informasi yang

dapat digunakan sebagai dasar pengambilan keputusan bisnis berbasis data. Berikut adalah pembelajaran-pembelajaran yang didapat:

1. Pengenalan Konsep Data Warehouse

Dari kegiatan magang ini, penulis jadi lebih memahami konsep dasar Data Warehouse, seperti star schema dan pentingnya penggunaan ETL (*Extract, Transform, Load*) dalam pengelolaan data yang besar.

2. Pengelolaan dan Integrasi Data

Dengan menjalani kegiatan magang ini, penulis memperoleh pengalaman langsung dalam menangani data dengan volume yang cukup besar, serta mengintegrasikan data dari berbagai cabang dan tahun. Hal ini memberikan pemahaman lebih baik mengenai pengolahan data dalam sistem *Data Warehouse* untuk tujuan analisis.

3. Penerapan Business Intelligence

Konsep *Business Intelligence* dengan menggunakan data yang telah diolah dapat menghasilkan visualisasi, laporan, dan *insight* yang membantu pengambilan keputusan. Tableau digunakan untuk membangun *dashboard* interaktif serta pemantauan efektivitas promo seluruh unit secara *real-time*.

4. Data Cleansing dan Transformasi

Melalui kegiatan ini, penulis menyadari bahwa pentingnya pembersihan data (*data cleansing*) dan transformasi data, terutama untuk memastikan bahwa data yang digunakan dalam analisis adalah akurat dan relevan.

5. Pengelolaan Dimensi dan Fakta

Selain hal-hal di atas, penulis mempelajari pengelolaan tabel dimensi dan tabel fakta yang merupakan dasar dalam *Data Warehouse*. Pada pengolahan data ini, penulis berfokus pada pemisahan data per cabang dan per tahun atau per bulan, serta penggunaan dimensi waktu yang spesifik seperti tahun 2022 sampai 2025 untuk menganalisa efektivitas promo.

6. Keterampilan Komunikasi dan Kolaborasi Tim

Selain keterampilan teknis, penulis juga banyak belajar mengenai pentingnya komunikasi dalam lingkungan kerja. Berinteraksi dengan berbagai pihak di perusahaan, seperti tim data, tim IT, dan manajer proyek, mengajarkan penulis cara menyampaikan ide, memberikan laporan secara jelas, dan mendiskusikan hasil analisis dengan cara yang mudah dipahami. Keterampilan komunikasi ini sangat penting agar semua pihak yang terlibat dapat bekerja sama dengan baik dan mencapai tujuan bersama.

7. Manajemen Waktu dan Penyelesaian Masalah

Penulis belajar bagaimana mengelola waktu dengan baik, terutama dalam menghadapi *deadline* yang ketat. Selain itu, menghadapi tantangan teknis yang muncul selama pengerjaan proyek mengasah kemampuan penulis dalam pemecahan masalah dan mencari solusi yang efektif. Kemampuan ini sangat penting dalam proyek-proyek yang melibatkan pengelolaan data dan analisis yang kompleks.

8. Kemampuan Adaptasi dan Belajar Mandiri

JANGU

Kerja profesi ini juga mengajarkan penulis untuk cepat beradaptasi dengan alat dan teknologi baru yang digunakan di perusahaan. Proses belajar mandiri, terutama dalam mempelajari berbagai perangkat lunak dan teknik analisis data, memperkaya wawasan penulis dan mempercepat proses adaptasi terhadap kebutuhan proyek.